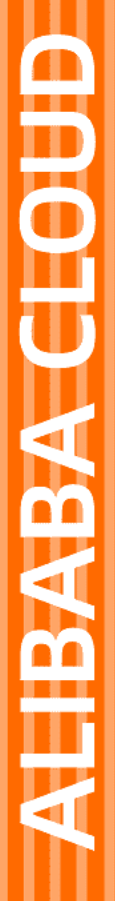

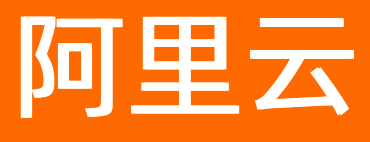

# NAT网关 NAT网关公共云合集

文档版本: 20220530

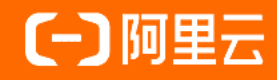

### 法律声明

阿里云提醒您在阅读或使用本文档之前仔细阅读、充分理解本法律声明各条款的内容。 如果您阅读或使用本文档,您的阅读或使用行为将被视为对本声明全部内容的认可。

- 您应当通过阿里云网站或阿里云提供的其他授权通道下载、获取本文档,且仅能用 于自身的合法合规的业务活动。本文档的内容视为阿里云的保密信息,您应当严格 遵守保密义务;未经阿里云事先书面同意,您不得向任何第三方披露本手册内容或 提供给任何第三方使用。
- 未经阿里云事先书面许可,任何单位、公司或个人不得擅自摘抄、翻译、复制本文 档内容的部分或全部,不得以任何方式或途径进行传播和宣传。
- 由于产品版本升级、调整或其他原因,本文档内容有可能变更。阿里云保留在没有 任何通知或者提示下对本文档的内容进行修改的权利,并在阿里云授权通道中不时 发布更新后的用户文档。您应当实时关注用户文档的版本变更并通过阿里云授权渠 道下载、获取最新版的用户文档。
- 4. 本文档仅作为用户使用阿里云产品及服务的参考性指引,阿里云以产品及服务的"现状"、"有缺陷"和"当前功能"的状态提供本文档。阿里云在现有技术的基础上尽最大努力提供相应的介绍及操作指引,但阿里云在此明确声明对本文档内容的准确性、完整性、适用性、可靠性等不作任何明示或暗示的保证。任何单位、公司或个人因为下载、使用或信赖本文档而发生任何差错或经济损失的,阿里云不承担任何法律责任。在任何情况下,阿里云均不对任何间接性、后果性、惩戒性、偶然性、特殊性或刑罚性的损害,包括用户使用或信赖本文档而遭受的利润损失,承担责任(即使阿里云已被告知该等损失的可能性)。
- 5. 阿里云网站上所有内容,包括但不限于著作、产品、图片、档案、资讯、资料、网站架构、网站画面的安排、网页设计,均由阿里云和/或其关联公司依法拥有其知识产权,包括但不限于商标权、专利权、著作权、商业秘密等。非经阿里云和/或其关联公司书面同意,任何人不得擅自使用、修改、复制、公开传播、改变、散布、发行或公开发表阿里云网站、产品程序或内容。此外,未经阿里云事先书面同意,任何人不得为了任何营销、广告、促销或其他目的使用、公布或复制阿里云的名称(包括但不限于单独为或以组合形式包含"阿里云"、"Aliyun"、"万网"等阿里云和/或其关联公司品牌,上述品牌的附属标志及图案或任何类似公司名称、商号、商标、产品或服务名称、域名、图案标示、标志、标识或通过特定描述使第三方能够识别阿里云和/或其关联公司)。
- 6. 如若发现本文档存在任何错误,请与阿里云取得直接联系。

# 通用约定

| 格式          | 说明                                        | 样例                                              |
|-------------|-------------------------------------------|-------------------------------------------------|
| ⚠ 危险        | 该类警示信息将导致系统重大变更甚至故<br>障,或者导致人身伤害等结果。      | ♪ 危险 重置操作将丢失用户配置数据。                             |
| ⚠ 警告        | 该类警示信息可能会导致系统重大变更甚<br>至故障,或者导致人身伤害等结果。    | 警告<br>重启操作将导致业务中断,恢复业务<br>时间约十分钟。               |
| 〔〕) 注意      | 用于警示信息、补充说明等,是用户必须<br>了解的内容。              | 大意<br>权重设置为0,该服务器不会再接受新<br>请求。                  |
| ? 说明        | 用于补充说明、最佳实践、窍门等 <i>,</i> 不是<br>用户必须了解的内容。 | ⑦ 说明<br>您也可以通过按Ctrl+A选中全部文件。                    |
| >           | 多级菜单递进。                                   | 单击设置> 网络> 设置网络类型。                               |
| 粗体          | 表示按键、菜单、页面名称等UI元素。                        | 在 <b>结果确认</b> 页面,单击 <b>确定</b> 。                 |
| Courier字体   | 命令或代码。                                    | 执行    cd /d C:/window    命令,进入<br>Windows系统文件夹。 |
| 斜体          | 表示参数、变量。                                  | bae log listinstanceid                          |
| [] 或者 [alb] | 表示可选项,至多选择一个。                             | ipconfig [-all -t]                              |
| {} 或者 {a b} | 表示必选项,至多选择一个。                             | switch {act ive st and}                         |

# 目录

| 1.什么是NAT网关                            | 05 |
|---------------------------------------|----|
| 2.VPC NAT网关                           | 06 |
| 2.1. 什么是VPC NAT网关                     | 06 |
| 2.2. 创建和管理VPC NAT网关实例                 | 07 |
| 2.3. 创建和管理VPC NAT网关的SNAT条目            | 12 |
| 2.4. 创建和管理VPC NAT网关的DNAT条目            | 14 |
| 2.5. VPC NAT网关实现云服务的反向访问              | 16 |
| 2.6. VPC NAT网关监控与运维                   | 23 |
| 3.联系我们                                | 27 |
| 4.历史文档                                | 28 |
| 4.1. 包年包月和后付费的按固定规格计费(停止新购)           | 28 |
| 4.2. 限时免费升级公告:普通型公网NAT网关升级至增强型公网NAT网关 | 31 |
| 4.3. 普通型公网NAT网关停止新购公告                 | 32 |
| 4.4. 什么是普通型公网NAT网关                    | 32 |
| 4.5. 增强型公网NAT网关和普通型公网NAT网关API差异       | 33 |
| 4.6. 升级普通型公网NAT网关为增强型公网NAT网关          | 36 |
| 4.6.1. 升级概述                           | 36 |
| 4.6.2. 增强型公网NAT网关和普通型公网NAT网关对比        | 36 |
| 4.6.3. 自助升级普通型公网NAT网关                 | 39 |
| 4.6.4. 预约升级普通型公网NAT网关                 | 41 |
| 4.6.5. 普通型公网NAT网关升级至增强型公网NAT网关FAQ     | 44 |
| 4.6.6. UpdateNatGatewayNatType        | 47 |
| 4.6.7. GetNatGatewayConvertStatus     | 52 |
| 4.7. 增强型公网NAT网关发布公告                   | 55 |
| 4.8. ModifyNatGatewaySpec             | 57 |

# 1.什么是NAT网关

NAT网关(NAT Gateway)是一种网络地址转换服务,提供NAT代理(SNAT和DNAT)能力。阿里云NAT 网关分为公网NAT网关和VPC NAT网关,公网NAT网关提供公网地址转换服务,而VPC NAT网关提供私网地 址转换服务,您可以根据业务需求灵活选择。

### 产品类型

- 公网NAT网关:一款企业级针对公网访问的安全网关产品,提供公网地址转换服务,具有100 Gbps的转发 能力及跨可用区的容灾能力。更多信息,请参见什么是公网NAT网关。
- VPC NAT网关:为VPC内的ECS实例提供访问外部私有网络的能力,也能使ECS实例对外提供私网访问服务。更多信息,请参见什么是VPC NAT网关。

### NAT网关产品优势

● 安全防护

NAT网关的SNAT功能具有安全防护的能力,只有当VPC内的ECS实例主动访问外部才可以建立连接进行通信,而外部无法主动访问VPC内的ECS实例。SNAT功能会屏蔽VPC内ECS实例对外的端口,保护VPC内的ECS实例免受外部的入侵和攻击。

● 高性能

NAT网关是基于阿里云自研分布式网关,使用SDN技术推出的一款虚拟网络硬件。NAT网关支持100 Gbps 的转发能力,为大规模公网应用提供支撑。

• 节约成本

NAT网关的规格、EIP的规格和个数均可以随时升降,轻松应对业务变化,同时NAT网关还可以按使用量计费。

● 区域高可用性

NAT网关跨可用区部署,可用性高。单个可用区的故障都不会影响NAT网关的业务连续性。

### 相关产品

- 什么是专有网络
- 什么是弹性公网IP
- 什么是共享带宽
- 什么是云企业网

# 2.VPC NAT网关 2.1. 什么是VPC NAT网关

VPC NAT网关能够为VPC内的ECS实例提供私网地址转换服务,使多个ECS实例可以通过中转私网地址(即 NAT IP地址)访问您的本地数据中心IDC或其他VPC。ECS实例也可以通过使用VPC NAT网关的中转私网地址 对外提供私网访问服务。

### 产品功能

VPC NAT网关支持SNAT和DNAT功能,功能说明如下:

| 功能     | 说明                                                           | 相关文档                      |
|--------|--------------------------------------------------------------|---------------------------|
| SNAT功能 | 通过NAT IP地址为VPC内的ECS实例提供访问外部<br>私有网络代理服务。                     | 创建和管理VPC NAT网关的SNAT条<br>目 |
| DNAT功能 | 通过将NAT IP地址和端口映射转换为VPC内ECS实<br>例的IP和端口,使ECS实例对外提供私网访问服<br>务。 | 创建和管理VPC NAT网关的DNAT条<br>目 |

### 应用场景

### 使用建议

- 您在创建VPC NAT网关时需要选择VPC,还需要指定VPC内的交换机,为了便于路由配置,建议您使用独立的交换机供VPC NAT网关使用。
- NAT IP地址是在SNAT功能或DNAT功能中用于源或目的地址转换的IP地址。VPC NAT网关创建成功后,系统会使用VPC NAT网关所在交换机的网段作为默认NAT IP地址段,使用默认NAT IP地址段中的一个IP地址作为默认NAT IP地址。您可以在默认地址段中添加NAT IP地址,也可以新建地址段并添加NAT IP地址。关于如何使用NAT IP地址段配置路由,请参见配置路由。

### 使用限制

| 资源                            | 默认限制          | 提升配额    |
|-------------------------------|---------------|---------|
| 实例限制                          |               |         |
| 一个VPC支持创建的VPC NAT网关的<br>数量    | 5个。           | 提交工单。   |
| 一个VPC NAT网关支持NAT IP地址<br>段的数量 | 50个(包含默认地址段)。 | 无法提升配额。 |
| 一个NAT IP地址段中支持的NAT IP<br>地址数量 | 50个。          |         |
| SNAT限制                        |               |         |

| 资源                            | 默认限制  | 提升配额                                                                                             |  |
|-------------------------------|-------|--------------------------------------------------------------------------------------------------|--|
| 一个VPC NAT网关支持创建SNAT条<br>目的数量  | 40个。  | 您可以通过以下任意方式自助提升配<br>额:<br>• 前往配额管理页面提升配额,更<br>多信息,请参见管理配额。<br>• 前往配额中心提升配额。更多信<br>息,请参见创建配额提升申请。 |  |
| 一个SNAT条目支持关联的NAT IP地<br>址数量   | 1个。   | 无法提升配额。                                                                                          |  |
| DNAT 限制                       |       |                                                                                                  |  |
| 一个VPC NAT网关支持创建的DNAT<br>条目的数量 | 100个。 | 您可以通过以下任意方式自助提升配<br>额:<br>• 前往配额管理页面提升配额,更<br>多信息,请参见管理配额。<br>• 前往配额中心提升配额。更多信<br>息,请参见创建配额提升申请。 |  |

### 相关产品

- 什么是专有网络
- 什么是云企业网

# 2.2. 创建和管理VPC NAT网关实例

VPC NAT网关可以实现私网IP地址转换功能,使您VPC内的ECS实例能够访问外部私网和为外部私网提供服务。本文介绍如何创建和管理VPC NAT网关实例。

### 前提条件

- 您已经创建了专有网络VPC。具体操作,请参见创建和管理专有网络。
- 您已经创建了交换机。具体操作,请参见使用交换机。

### 创建VPC NAT网关

- 1. 登录NAT网关管理控制台。
- 2. 在左侧导航栏,选择NAT网关 > VPC NAT网关。
- 3. 在VPC NAT网关页面,单击创建VPC NAT网关。
- 4. 在VPC NAT 网关(按量付费)页面,配置以下参数信息,然后单击立即购买。

| 参数 | 说明                     |
|----|------------------------|
| 地域 | 选择需要创建VPC NAT 网关实例的地域。 |

| 参数     | 说明                                                                                              |
|--------|-------------------------------------------------------------------------------------------------|
| VPC ID | 选择VPC NAT 网关实例所属的VPC。创建VPC NAT 网关实例后,不能修改<br>其所属的VPC。                                           |
| 可用区    | 选择VPC NAT 网关实例所属的可用区。                                                                           |
| 交换机ID  | 选择VPC NAT 网关实例所属的交换机,建议选择独立的交换机。                                                                |
| 实例名称   | 设置VPC NAT 网关实例的名称。<br>名称长度为2~128个字符,以英文字母或中文开头,可包含数字、下划线<br>(_)和短划线(-)。                         |
| 服务关联角色 | 显示是否已有VPC NAT网关的服务关联角色。<br>首次使用NAT网关(包含公网NAT网关和VPC NAT网关),需要单击 <b>创建</b><br><b>服务关联角色</b> 完成创建。 |

- 5. 在**确认订单**页面,确认参数配置信息并选中服务协议,然后单击**立即开通**。 当出现**恭喜,开通成功!**的提示后,说明您创建成功。
- 6. 返回VPC NAT网关页面,查看已创建的VPC NAT网关。
  - 单击VPC NAT网关的实例ID,在基本信息页签,查看VPC NAT网关的VPC、交换机等信息。
  - 单击NAT IP页签, 查看默认NAT IP地址段和默认NAT IP地址。

⑦ 说明 默认NAT IP地址段为该VPC NAT网关所属交换机的网段,默认NAT IP地址为系统在交换机网段中随机分配的一个IP地址。默认NAT IP地址段和默认NAT IP地址均不能删除。

#### 新建NAT IP地址段

成功创建VPC NAT网关后,系统会使用VPC NAT网关所属交换机的网段作为默认NAT IP地址段供您使用。您 也可以为VPC NAT网关新建NAT IP地址段,满足更多需求。

- 1. 登录NAT网关管理控制台。
- 2. 在左侧导航栏,选择NAT网关 > VPC NAT网关。
- 3. 在顶部菜单栏,选择VPC NAT网关的地域。
- 4. 在VPC NAT网关页面,找到目标VPC NAT网关实例,单击VPC NAT网关的实例ID。
- 5. 单击NAT IP页签, 再单击新建地址段。
- 6. 在新建地址段对话框, 输入地址段名称和地址段, 然后单击确定。

新建的地址段必须满足以下条件:

- 。属于10.0.0.0/8、172.16.0.0/12或192.168.0.0/16网段及其子网。
- 支持的子网掩码位数范围为16至32位。
- 不能与VPC NAT网关所属VPC的私网网段重叠。如果您需要将私网地址转换为VPC私网网段内的其他 地址,请在对应的VPC私网网段内创建交换机,然后在该交换机中创建新的VPC NAT网关提供私网地 址转换服务。
- 如需使用公网地址段作为NAT IP地址段,则该地址段必须属于VPC NAT网关所属VPC的用户网段。关于用户网段的更多信息,请参见什么是用户网段?。

当出现地址段添加成功!提示后,说明地址段新建成功。

### 添加NAT IP地址

NAT IP地址可以用来创建SNAT条目或DNAT条目。为了满足更多的需求,您可以在NAT IP地址段中添加NAT IP地址,增加VPC NAT网关用于NAT转换的私网IP地址。

- 1. 登录NAT网关管理控制台。
- 2. 在左侧导航栏,选择NAT网关 > VPC NAT网关。
- 3. 在顶部菜单栏,选择VPC NAT网关的地域。
- 4. 在VPC NAT网关页面,找到目标VPC NAT网关实例,单击VPC NAT网关的实例ID。
- 5. 单击NAT IP页签, 单击添加NAT IP。
- 6. 在添加NAT IP对话框, 配置以下参数信息, 然后单击确定添加。

| 参数       | 说明                                                                                                    |
|----------|----------------------------------------------------------------------------------------------------|
| 选择地址段    | 选择需要添加NAT IP地址的地址段。<br>您可以选择VPC NAT网关下任意的NAT IP地址段或者新建NAT IP地址段。                                      |
| 分配方式     | 选择NAT IP地址的分配方式。 <ul> <li>随机分配IP:系统会在所选地址段中随机分配一个IP地址。</li> <li>手动分配IP:您可以在所选地址段中指定一个IP地址。</li> </ul> |
| IP地址     | 输入所选地址段中的一个IP地址。当 <b>分配方式</b> 选择为 <b>手动分配IP</b> 时,需要<br>配置该参数。                                        |
| NAT IP名称 | 输入NAT IP的名称。<br>名称长度为2~128个字符,以英文字母或中文开头,可包含数字、下划线<br>(_)和短划线(-)。                                     |

### 配置路由

您需要参考以下操作配置路由来管理网络流量。

- 使用默认NAT IP地址段作为VPC NAT网关的私网转换地址段。
  - 在VPC NAT网关所在VPC的系统路由表中添加目标网段为对端网段,下一跳指向VPC NAT网关的自定义路由条目。具体操作,请参见添加和删除路由表中的路由条目。
  - 为VPC NAT网关所在交换机自定义一张路由表,然后在自定义路由表中查看是否学习到对端网段的动态路由条目(例如,从CEN学习到的动态路由)。
    - 如果已经学习到对端网段的动态路由条目,则不需要手动添加指向对端网络的自定义路由条目。
    - 如果没有学习到对端网段的动态路由条目,则需要手动添加目标网段为对端网段,下一跳指向对端设备(例如VBR、CEN等)的自定义路由条目。具体操作,请参见子网路由。
- 使用自定义NAT IP地址段作为VPC NAT网关的私网转换地址段。
  - 在VPC NAT网关所在VPC的系统路由表中添加目标网段为自定义NAT IP地址段,下一跳指向VPC NAT网 关的自定义路由条目。
  - 在VPC NAT网关所在VPC的系统路由表中添加目标网段为对端网段,下一跳指向VPC NAT网关的自定义路由条目。

- 为VPC NAT网关所在交换机自定义一张路由表,并添加目标网段为对端网段,下一跳指向对端设备(例如,路由器接口、转发路由器)的自定义路由条目。
- 使用自定义NAT IP地址段与云下资源或云上其他VPC资源互访时,需要使用企业版转发路由器组网。关 于企业版转发路由器的更多信息,请参见转发路由器工作原理和创建转发路由器。

### 标记VPC NAT网关

随着VPC NAT网关实例数量的增多,会加大对VPC NAT网关实例的管理难度。通过标签将VPC NAT网关实例 进行分组管理,有助于您搜索和筛选实例。

标签是您为实例分配的标记,每个标签都由一对键值对(Key-Value)组成。标签的使用说明如下:

- 一个VPC NAT网关实例上的每条标签的标签键(Key)必须唯一。
- 不支持未绑定VPC NAT网关实例的空标签存在,标签必须绑定在实例上。
- 不同地域中的标签信息不互通。

例如,在华东1(杭州)地域创建的标签在华东2(上海)地域不可见。

- 您可以修改标签的键和值,也可以删除VPC NAT网关实例的标签。如果删除VPC NAT网关实例,绑定在实例上的标签也会被删除。
- 一个VPC NAT网关实例最多可以绑定20条标签,暂不支持提升配额。
  - 1. 登录NAT网关管理控制台。
  - 2. 在左侧导航栏,选择NAT网关 > VPC NAT网关。
  - 3. 在顶部菜单栏,选择VPC NAT网关的地域。
  - 4. 在VPC NAT 网关页面,找到目标VPC NAT 网关实例,将鼠标悬停在标签列下的 ◎ 图标上,然后单击气 泡框中的添加。
  - 5. 在编辑标签对话框, 配置以下信息, 然后单击确定。

| 配置  | 说明                                                                                            |
|-----|-----------------------------------------------------------------------------------------------|
| 标签键 | 标签的标签键,支持选择已有标签键或输入新的标签键。<br>标签键最多支持64个字符,不能以 aliyun 或 acs: 开头,不能包<br>含 http:// 和 https:// 。  |
| 标签值 | 标签的标签值,支持选择已有标签值或输入新的标签值。<br>标签值最多支持128个字符,不能以 aliyun 或 acs: 开头,不能包<br>含 http:// 和 https:// 。 |

 返回VPC NAT网关页面,单击标签筛选,可在标签筛选对话框根据标签键和标签值来筛选VPC NAT网 关实例。

### 编辑VPC NAT网关

您可以修改VPC NAT网关的实例名称和描述。

- 1. 登录NAT网关管理控制台。
- 2. 在左侧导航栏,选择NAT网关 > VPC NAT网关。
- 3. 在顶部菜单栏,选择VPC NAT网关的地域。
- 4. 在VPC NAT网关页面,找到目标VPC NAT网关实例,单击VPC NAT网关的实例ID。

- 右基本信息页签,单击实例名称右侧的编辑,在弹出的对话框中输入要修改的名称,然后单击确定。
   名称长度为2~128个字符,以英文字母或中文开头,可包含数字、下划线(\_)和短划线(-)。
- 6. 单击描述右侧的编辑,在弹出的对话框中输入要修改的描述信息,然后单击确定。
   描述长度为2~256个字符,不能以 http://和 https://开头。

#### 删除NAT IP地址和地址段

您可以删除不再使用的自定义地址段和其中的NAT IP地址。删除自定义地址段前需要先删除该地址段中的 NAT IP地址。默认地址段中自定义的NAT IP地址可以删除, 默认NAT IP地址和地址段无法删除。

- 1. 登录NAT网关管理控制台。
- 2. 在左侧导航栏,选择NAT网关 > VPC NAT网关。
- 3. 在顶部菜单栏,选择VPC NAT网关的地域。
- 4. 在VPC NAT网关页面, 找到目标VPC NAT网关实例, 单击VPC NAT网关的实例ID。
- 5. 单击NAT IP页签,在页面左侧地址段列表处单击需要删除的NAT IP地址的地址段,然后在NAT IP列 表区域,执行删除操作。
  - 选中一个NAT IP地址,然后在操作列单击删除。
  - 选中多个NAT IP地址,然后在页面下方单击删除。
- 6. 在删除NAT IP对话框,单击确定。
- 7. 单击需要删除的地址段右侧前图标。
- 8. 在删除地址段对话框,单击确定。

### 删除VPC NAT网关

满足以下条件,您可以删除VPC NAT网关。

- VPC NAT网关实例中没有自定义NAT IP地址段,如有请删除自定义地址段,删除自定义地址段前需要删除 该地址段中的NAT IP地址。
- VPC NAT网关实例中的默认NAT IP地址段中没有自定义NAT IP地址,如有请删除该NAT IP地址。
- DNAT列表中没有DNAT条目,如有请删除。具体操作,请参见删除DNAT条目。
- SNAT列表中没有SNAT条目,如有请删除。具体操作,请参见删除SNAT条目。
- VPC NAT网关实例的基本信息页面已关闭删除保护功能。

↓ 注意 VPC NAT网关支持强制删除功能。选择强制删除时,系统会同时删除VPC NAT网关实例及其资源,您无需提前删除该VPC NAT网关下的SNAT条目、DNAT条目、自定义NAT IP地址和自定义NAT IP 地址段。

- 1. 登录NAT网关管理控制台。
- 2. 在左侧导航栏,选择NAT网关 > VPC NAT网关。
- 3. 在顶部菜单栏,选择VPC NAT网关的地域。
- 4. 在VPC NAT网关页面,找到需要删除的VPC NAT网关,然后在操作列选择:>删除。
- 5. 在删除网关对话框,单击确定。

当您需要强制删除VPC NAT 网关及其资源时,请在删除网关对话框,选中强制删除(删除 NAT 网关 及其包含资源)。

### 相关文档

- CreateNatGateway: 创建VPC NAT网关。
- CreateNatlpCidr: 新建NAT IP地址段。
- CreateNatIp: 添加NAT IP地址。
- TagResources:标记VPC NAT网关。
- ModifyNatGatewayAttribute: 编辑VPC NAT网关。
- DeleteNatIp: 删除NAT IP地址。
- DeleteNatIpCidr: 删除NAT IP地址段。
- DeleteNatGateway: 删除VPC NAT网关。

# 2.3. 创建和管理VPC NAT网关的SNAT条目

您可以使用VPC NAT网关的SNAT功能,使VPC中的ECS实例可以通过NAT IP地址访问外部私网。本文介绍如何创建和管理VPC NAT网关的SNAT条目。

### 背景信息

- 当多条SNAT条目的源网段重叠时,系统会根据最长子网掩码匹配规则确定优先为哪一条SNAT条目提供互联网代理服务。
  - 使用ECS粒度配置的SNAT条目中源网段的子网掩码为 /32 ,长度最长,优先级最高,优先匹配。
  - 使用其他粒度配置的SNAT条目会根据源网段的子网掩码长度进行匹配,长度越长,优先级越高,越先 匹配。
- VPC NAT网关支持将一个NAT IP地址同时用于DNAT条目和SNAT条目。

### 前提条件

- 您已经创建了VPC NAT网关。具体操作,请参见创建和管理VPC NAT网关实例。
- 如果要创建以交换机为粒度的SNAT条目,请确保VPC NAT网关所关联的VPC中已经创建了交换机。具体 操作,请参见使用交换机。
- 如果要创建以ECS为粒度的SNAT条目,请确保VPC NAT网关所关联的VPC中已经创建了ECS实例。具体操 作,请参见使用向导创建实例。

### 创建SNAT条目

- 1. 登录NAT网关管理控制台。
- 2. 在左侧导航栏,选择NAT网关 > VPC NAT网关。
- 3. 在顶部菜单栏,选择VPC NAT网关的地域。
- 4. 在VPC NAT网关页面,找到目标VPC NAT网关实例,然后在操作列单击SNAT管理。
- 5. 在SNAT管理页签,单击创建SNAT条目。
- 6. 在创建SNAT条目页面, 配置以下参数信息, 然后单击确定创建。

参数 说明

| 参数         | 说明                                                                                                    |
|------------|----------------------------------------------------------------------------------------------------|
| SNAT条目粒度   | <ul> <li>选择SNAT条目的粒度。</li> <li>VPC粒度: VPC NAT 网关所属VPC下的所有地址段可以通过配置的SNAT规则访问外部私网。</li> <li>交换机粒度:指定交换机下的ECS实例通过配置的SNAT规则访问外部私网。</li> <li>选择交换机:在下拉列表中选择交换机。您可以在下拉列表选择已创建的交换机;也可以单击创建交换机跳转到VPC控制台创建交换机后选择。如果您选择多个交换机,将会为您创建多条SNAT条目,使用相同的NAT IP地址。</li> <li>交换机网段:显示所选交换机的网段。</li> <li>ECS粒度:指定的ECS实例通过配置的SNAT规则访问外部私网。</li> <li>选择ECS:在下拉列表中选择ECS。该ECS实例将通过配置的SNAT规则访问外部私网。请确保ECS实例处于正常运行中。您可以在下拉列表选择已创建的ECS 实例;也可以单击创建ECS跳转到ECS控制台创建ECS实例后选择。如果您选择多个ECS实例,将会为您创建多条SNAT条目,使用相同的NAT IP地址。</li> <li>ECS网段:显示所选ECS实例的网段。</li> <li>自定义网段粒度:您可以在自定义网段配置任意网段。任意网段内的ECS实例都可以通过配置的SNAT规则访问外部私网。</li> </ul> |
| 选择NAT IP地址 | 在下拉列表中选择用来访问外部私网的NAT IP地址。<br>⑦ 说明 您也可以在下拉列表单击新建NAT IP,在添加NAT IP对话框中<br>完成操作。                                                                                                    |
| 条目名称       | SNAT条目的名称。<br>名称长度为2~128个字符,以大小写字母或中文开头, 可包含数字、下划线(_)和<br>短划线(-)。                                                                                                    |

### 编辑SNAT条目

创建SNAT条目后,您可以修改SNAT条目的NAT IP地址和名称,但您不能修改SNAT条目的VPC、交换机和 ECS实例。

- 1. 登录NAT网关管理控制台。
- 2. 在左侧导航栏,选择NAT网关 > VPC NAT网关。
- 3. 在顶部菜单栏,选择VPC NAT网关的地域。
- 4. 在VPC NAT网关页面,找到目标VPC NAT网关实例,然后在操作列单击SNAT管理。
- 5. 在SNAT条目列表区域,找到目标SNAT条目,然后在操作列单击编辑。
- 6. 在编辑SNAT条目页面,修改SNAT条目的NAT IP地址或名称,然后单击确定修改。

### 删除SNAT条目

如果VPC内的ECS实例不需要通过源私网IP地址转换访问外部私网,您可以删除SNAT条目。

1. 登录NAT网关管理控制台。

- 2. 在左侧导航栏,选择NAT网关 > VPC NAT网关。
- 3. 在顶部菜单栏,选择VPC NAT网关的地域。
- 4. 在SNAT条目列表区域,找到目标SNAT条目,然后在操作列单击删除。
- 5. 在删除SNAT条目对话框,单击确定。

### 相关文档

- CreateSnatEntry: 创建SNAT条目。
- ModifySnatEntry: 编辑SNAT条目。
- DeleteSnatEntry: 删除SNAT条目。

# 2.4. 创建和管理VPC NAT网关的DNAT条目

VPC NAT网关支持DNAT功能,将VPC NAT网关上的NAT IP地址映射给VPC内的ECS实例使用,使ECS实例能够对外部私网提供服务。DNAT功能支持端口映射和IP映射两种方式。本文介绍如何创建和管理VPC NAT网关的DNAT条目。

### 前提条件

您已经创建了VPC NAT网关。具体操作,请参见创建和管理VPC NAT网关实例。

### 创建DNAT条目

- 1. 登录NAT网关管理控制台。
- 2. 在左侧导航栏,选择NAT网关 > VPC NAT网关。
- 3. 在顶部菜单栏,选择VPC NAT网关的地域。
- 4. 在VPC NAT网关页面,找到目标VPC NAT网关实例,然后在操作列单击DNAT管理。
- 5. 在DNAT管理页签,单击创建DNAT条目。
- 6. 在创建DNAT条目页面, 配置以下参数, 然后单击确定创建。

| 配置         | 说明                                                                                                    |
|------------|----------------------------------------------------------------------------------------------------|
| 选择NAT IP地址 | 选择供外部私网访问的NAT IP地址。                                                                                                 |
|            | ⑦ 说明 VPC NAT网关支持将一个NAT IP地址同时用于DNAT条目(端口映<br>射方式)和SNAT条目。                                                           |
| 选择私网IP地址   | 选择要通过DNAT规则进行通信的私网IP地址。您可以通过以下两种方式指定私网IP<br>地址。<br>• 通过ECS或弹性网卡进行选择:从ECS实例或弹性网卡列表中选择私网IP地址。<br>• 通过手动输入:输入目标私网IP地址。 |

| 配置   | 说明                                                                                                    |
|------|----------------------------------------------------------------------------------------------------|
| 端口设置 | <ul> <li>选择DNAT映射的方式,DNAT支持端口映射和IP映射两种方式。</li> <li>任意端口:该方式属于IP映射,任何访问该NAT IP地址的请求都将转发到目标<br/>ECS实例上,目标ECS实例也可以使用该NAT IP地址主动访问外部私网。</li> <li>⑦ 说明 <ul> <li>DNAT条目中配置了IP映射方式的NAT IP地址不能再被其他DNAT条<br/>目或SNAT条目使用。</li> <li>如果NAT网关既配置了DNAT IP映射方式,又配置了SNAT条目,则<br/>ECS实例会优先通过DNAT IP映射方式的NAT IP地址访问外部私网。</li> </ul> </li> <li>集体端口:该方式属于端口映射,VPC NAT网关会将以指定协议和端口访问该<br/>NAT IP地址的请求转发到目标ECS实例的指定端口上。</li> <li>选择具体端口后,请根据业务需求设置以下参数。</li> <li>前端端口:NAT IP地址被外部私网访问的端口。</li> </ul> |
|      | <ul> <li>□ 加端 山 · 达到的目标LC3 类的端口。</li> <li>■ 协议类型:转发端口的协议类型。</li> </ul>                                                                                                    |
| 条目名称 | 输入DNAT条目的名称。<br>名称长度为2~128个字符,以大小写字母或中文开头, 可包含数字、下划线(_)和<br>短划线(-)。                                                                                                    |

### 编辑DNAT条目

创建DNAT条目后,您可以修改DNAT条目的NAT IP地址、私网IP地址、端口或名称。

- 1. 登录NAT网关管理控制台。
- 2. 在左侧导航栏,选择NAT网关 > VPC NAT网关。
- 3. 在顶部菜单栏,选择VPC NAT网关的地域。
- 4. 在VPC NAT网关页面,找到目标VPC NAT网关实例,然后在操作列单击DNAT管理。
- 5. 在DNAT条目列表区域,找到目标DNAT条目,然后在操作列单击编辑。
- 6. 在编辑DNAT条目页面,修改DNAT条目的NAT IP地址、私网IP地址、端口或名称,然后单击确定修改。

### 删除DNAT条目

如果您不需要VPC内的ECS实例被外部私网访问,您可以删除DNAT条目。

- 1. 登录NAT网关管理控制台。
- 2. 在左侧导航栏,选择NAT网关 > VPC NAT网关。
- 3. 在顶部菜单栏,选择VPC NAT网关的地域。
- 4. 在VPC NAT网关页面,找到目标VPC NAT网关实例,然后在操作列单击DNAT管理。
- 5. 在DNAT条目列表区域,找到目标DNAT条目,然后在操作列单击删除。
- 6. 在删除DNAT条目对话框,单击确定。

### 相关文档

- CreateForwardEntry: 创建DNAT条目。
- ModifyForwardEntry: 编辑DNAT条目。
- DeleteForwardEntry: 删除DNAT条目。

## 2.5. VPC NAT网关实现云服务的反向访问

VPC NAT 网关联动私网连接(Privat eLink)可以实现云服务的反向访问。本文为您介绍同账号的云服务反向 访问及其实现方式。

### 背景信息

随着业务的发展,越来越多的云服务,例如数据传输服务DTS(Data Transmission Service)或函数计算, 需要从云服务所在专有网络VPC(Virtual Private Cloud)访问用户VPC中的资源,这种访问方式称为云服务 的反向访问。为了满足云服务反向访问的需求,VPC NAT网关推出了FULLNAT规则,您可以联动PrivateLink 功能共同实现云服务的反向访问。

云服务反向访问有两种常见的使用场景。

● 场景一: 云服务从其所在VPC访问用户VPC中特定网络地址的资源。例如, DTS访问用户VPC中的数据库获 取数据。

实现方式:您可以通过VPC NAT网关FULLNAT规则的普通模式联动PrivateLink功能实现反向访问。

● 场景二: 云服务从其所在VPC访问用户VPC中任意网络地址的资源。例如, 函数计算访问用户VPC中的ECS 实例或服务。

实现方式:您可以通过VPC NAT网关FULLNAT规则的Gevene模式联动PrivateLink功能实现反向访问。

⑦ 说明 PrivateLink支持同账号和跨账号之间的私网访问服务,本文为您介绍同账号云服务的反向访问。如果需要实现跨账号云服务反向访问,您需要在创建终端节点服务后,将需要作为反向终端节点的 其他阿里云账号ID添加到终端节点服务白名单中,具体操作,请参见添加和管理服务白名单。

### 场景示例

本文以场景一以及实现方式为例进行介绍。

某公司在德国(法兰克福)地域创建了生产VPC\_1,并在VPC\_1中创建了一台交换机VSW1及其下的ECS1实例。在德国(法兰克福)地域创建了用户VPC\_2,并在VPC\_2中创建了一台交换机VSW2及其下的ECS2实例。

由于业务发展,现在生产VPC\_1中的ECS1实例需要访问用户VPC\_2中的特定资源ECS2实例。

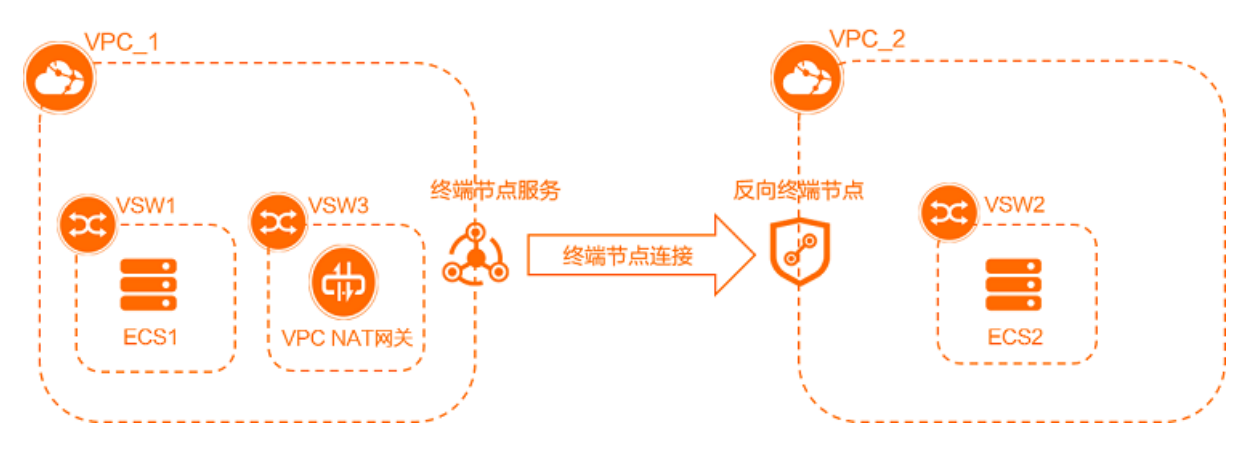

PrivateLink支持VPC NAT网关作为终端节点服务的服务资源,将终端节点服务和反向终端节点连接。结合 VPC NAT网关的FULLNAT规则普通模式将VPC\_1中ECS1实例的源IP地址转换为反向终端节点的接口IP地址, 将VPC\_2中ECS2实例的IP地址和端口映射为VPC NAT网关的NAT IP和端口,从而实现VPC\_1访问VPC\_2中的 特定资源。

### 前提条件

- 您已经在德国(法兰克福)地域创建了两个VPC,名称分别为VPC\_1和VPC\_2。
- 您已经在VPC\_1和VPC\_2中分别创建了一台交换机,对应的名称为VSW1和VSW2。请确保VSW1和VSW2在 同一个可用区。
- 您已经在VPC\_1中创建了一台用于创建VPC NAT网关的交换机,名称为VSW3。
- 您已经在VSW1和VSW2中分别创建了一台ECS实例,对应的名称为ECS1和ECS2,均安装Cent OS 8.3 64位系统。

### 配置流程

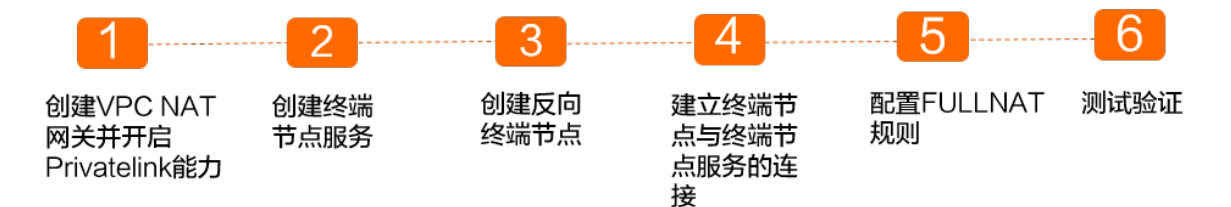

### 步骤一: 创建VPC NAT网关并开启Privatelink能力

VPC NAT网关开启了Privatelink能力之后,才可以作为终端节点服务的服务资源与反向终端节点连通,并配置FULLNAT规则实现反向访问VPC中的资源。

本文以使用Python SDK创建VPC NAT网关为例进行介绍。在创建VPC NAT网关前,请确保满足以下条件。

- 您需要获取当前账号的AccessKey ID和AccessKey Secret。请在阿里云控制台中的AccessKey管理页面查 看您的AccessKey。
- 您已经安装了Python环境, 阿里云Python SDK支持 Python 2.6.x, 2.7.x 和 3.x及以上环境。
  - 1. 安装阿里云Python SDK。更多信息,请参见开始使用原版Python SDK。

支持pip和GitHub两种安装方式。

◦ 使用pip安装(推荐方式)

执行以下命令,安装Python SDK。

pip install aliyun-python-sdk-core # 安装阿里云SDK核心库

○ 下载Git Hub源码

执行以下命令,通过GitHub安装Python SDK。

```
git clone https://github.com/aliyun/aliyun-openapi-python-sdk.git
# 安装阿里云 SDK 核心库
cd aliyun-python-sdk-core
python setup.py install
```

2. 执行以下SDK, 创建VPC NAT网关并开启Privatelink能力。

#### NAT网关公共云合集·VPC NAT网关

```
import json
import time
from aliyunsdkcore.client import AcsClient
from aliyunsdkcore.request import CommonRequest
region_id = '<region_id>' #请替换为需要创建VPC NAT网关的地域ID,本文为eu-central-1。
ak = '<ak>'
                            #请替换为您的AccessKey ID。
secret = '<sk>'
                           #请替换为您的AccessKey Secret。
                          #请替换为需要创建VPC NAT网关的VPC ID,本文为VPC_1的ID。
vpc id = "<vpc id>"
vswitch_id = "<vswitch_id>" #请替换为VPC下的交换机ID,本文为VSW3的ID。
sdkClient = AcsClient(ak, secret, region_id)
params = {'RegionId': region id, 'VpcId': vpc id, 'VSwitchId': vswitch id, 'NatType': "
Enhanced", 'NetworkType':
"intranet", 'PrivateLinkEnabled': "true", 'PrivateLinkMode': "Fullnat"}
request = CommonRequest(domain='vpc.aliyuncs.com', version='2016-04-28',
action name="CreateNatGateway", product="Vpc")
for tmpPKey in params.keys():
 request.add query param(tmpPKey, params[tmpPKey])
data = sdkClient.do action with exception(acs request=request)
print(json.loads(data))
natgw id = json.loads(data)['NatGatewayId']
while(True):
 check = CommonRequest(domain='vpc.aliyuncs.com', version='2016-04-28',
action name="DescribeNatGateways", product="Vpc")
 check.add query param('NatGatewayId', natgw id)
 rsp = sdkClient.do action with exception(check)
 nat = json.loads(rsp)['NatGateways']['NatGateway'][0]
 if nat['NatGatewayId'] != natgw id:
   print('expect %s, found %s' % (natgw_id, nat['NatGatewayId']))
   exit(1)
 if nat['Status'] != 'Available':
   print("natgw %s status:%s....." % (natgw id, nat['Status']))
   time.sleep(5)
 else:
   print("natgw %s status:%s!" % (natgw_id, nat['Status']))
   break
```

系统回显结果如下,表明VPC NAT网关已经创建成功且已开启Privatelink能力。

```
{'RequestId': '07E40395-F64A-3021-ACCE-96EE2DFA4168',
   'SnatTableIds': {
    'SnatTableId': [
     'stb-gw8fp6omuclw****'
     1
   },
   'ForwardTableIds': {
     'ForwardTableId': [
      'ftb-gw83v983b5a9jdpyp****'
    ]
   },
   'FullNatTableIds': {
   'FullNatTableId': [
    'fulltb-gw8b8xhwqyp26pm0k****'
   ]
  },
'NatGatewayId': 'ngw-gw8tcfj68ts04gpi9****'}
natgw ngw-gw8tcfj68ts04qpi9**** status:Creating.....
natgw ngw-gw8tcfj68ts04qpi9**** status:Creating.....
natgw ngw-gw8tcfj68ts04qpi9**** status:Creating.....
natgw ngw-gw8tcfj68ts04qpi9**** status:Creating.....
natgw ngw-gw8tcfj68ts04qpi9**** status:Available!
```

- 3. 登录NAT网关管理控制台。
- 4. 在左侧导航栏,选择NAT网关 > VPC NAT网关。
- 5. 在VPC NAT 网关页面,查看已经创建的VPC NAT 网关。

### 步骤二: 创建终端节点服务

创建VPC NAT网关作为服务资源的终端节点服务。

- 1. 登录终端节点服务控制台。
- 在顶部菜单栏处,选择需要创建终端节点服务的地域。
   本文选择德国(法兰克福)地域。
- 3. 在终端节点服务页面,单击创建终端节点服务。
- 4. 在创建终端节点服务页面,根据以下信息配置终端节点服务,然后单击确定创建。

| 配置     | 说明                                                                                   |
|--------|--------------------------------------------------------------------------------------|
| 服务资源类型 | 选择终端节点服务的资源类型,支持负载均衡CLB和VPC NAT网关作为终端节点服<br>务。<br>本文选择VPC NAT网关。                     |
| 选择服务资源 | 选择要承载流量的可用区,然后选择与终端节点服务关联的VPC NAT网关实例。<br>本文选择 <b>法兰克福 可用区A</b> ,然后选择已经创建的VPC NAT网关。 |

| 配置         | 说明                                                                                                    |
|------------|----------------------------------------------------------------------------------------------------|
| 自动接受终端节点连接 | <ul> <li>选择是否自动接受终端节点的连接请求:</li> <li>是:终端节点服务将自动接受终端节点的连接请求,通过终端节点能够访问服务。</li> <li>否:终端节点服务连接将处于已断开状态,可以手动发起连接请求。</li> <li>如果接受该终端节点对应的终端节点服务连接,通过终端节点将能够访问服务。</li> <li>如果拒绝该终端节点对应的终端节点服务连接,通过终端节点无法访问服务。</li> </ul> |
| 描述         | 输入终端节点服务的描述信息。<br>描述长度为2~256个字符,开头不能为 http:// 和 https:// 。                                                                                                    |

#### 5. 返回终端节点服务页面,查看已创建的终端节点服务。

| 终端节点服务                                                                            |    |           |          |      |                         |      |
|-----------------------------------------------------------------------------------|----|-----------|----------|------|-------------------------|------|
| ● 1.通过VPC私有网络市可用量无服务的最佳实践洋刀(通过私网站向于服务)<br>2.私网CLB全面支持私网建築 (PrivateLinek) 功能,详冗公告。 |    |           |          |      |                         |      |
|                                                                                   |    |           |          |      |                         | \$ C |
| 实例0/描述                                                                            | 监控 | 服务资源类型    | 是否自动接受连接 | 状态   | 创建时间                    | 操作   |
| eparv-gp3ioh5c2wwr<br>创建VPC NAT网关终请节点服务。                                          |    | VPC NAT网关 |          | ✓ 可用 | 2021年10月26日<br>19:09:24 | 删除   |

### 步骤三: 创建反向终端节点

在用户VPC\_2中创建反向终端节点。

- 1. 登录终端节点控制台。
- 2. 在顶部菜单栏处,选择需要创建反向终端节点的地域。

本文选择德国(法兰克福)地域。

- 3. 在终端节点页面,单击反向终端节点页签。
- 4. 在反向终端节点页签,单击创建终端节点,根据以下信息配置终端节点,然后单击确定创建。

| 配置     | 说明                                                                                                    |  |  |  |  |  |
|--------|----------------------------------------------------------------------------------------------------|--|--|--|--|--|
| 节点名称   | 输入反向终端节点的名称。<br>名称长度在2~128个字符之间,以英文字母或中文开头,可包含数字、短划线(-)<br>和下划线(_)。                                              |  |  |  |  |  |
| 终端节点服务 | 您可以通过以下两种方式设置终端节点服务:<br>• 单击通过服务名称添加,然后输入终端节点服务的名称。<br>• 单击选择可用服务,然后选择目标终端节点服务ID。<br>⑦ 说明 一个反向终端节点仅支持关联一个终端节点服务。 |  |  |  |  |  |
| 专有网络   | 选择需要创建反向终端节点的VPC。本文选择已经创建的VPC_2。                                                                                 |  |  |  |  |  |

| 配置      | 说明                                                                                                 |  |  |  |  |  |
|---------|----------------------------------------------------------------------------------------------------|--|--|--|--|--|
| 安全组     | 选择要与反向终端节点网卡关联的安全组,安全组可以管控VPC到反向终端节点网卡<br>的数据通信。                                                   |  |  |  |  |  |
| 可用区与交换机 | 选择终端节点服务节点对应的可用区,然后选择该可用区内的交换机,系统会自动<br>在该交换机下创建一个终端节点网卡。<br>本文选择 <b>法兰克福 可用区A</b> ,然后选择已经创建的VSW2。 |  |  |  |  |  |
| 描述      | 输入反向终端节点的描述信息。<br>描述长度为2~256个字符,开头不能为 http:// 和 https:// 。                                         |  |  |  |  |  |

5. 返回终端节点页面,单击反向终端节点页签,查看已创建的反向终端节点。

| 终端节点                                                                          |                                 |                 |                      |      |                      |    |      |
|-------------------------------------------------------------------------------|---------------------------------|-----------------|----------------------|------|----------------------|----|------|
| <ol> <li>1. 通过VPC私有网络访问阿里云服务的最</li> <li>2. 私网CLB全面支持私网连接(PrivateLi</li> </ol> | 健宾就洋见《通过私网访问云服务》<br>nk)功能,洋见公告。 |                 |                      |      |                      |    |      |
| 接口终端节点 反向终端节点                                                                 |                                 |                 |                      |      |                      |    |      |
| 创建终端节点 终端节点名称 >>                                                              | 请输入终端节点名称进行精确查询                 | Q               |                      |      |                      |    | \$ C |
| 实例ID/名称                                                                       | 监控                              | 服务ID/名称         | 专有网络实例ID             | 状态   | 创建时间                 | 操作 |      |
| ep-gw8ra6t ■ 3acd90d7<br>反向VPC2                                               |                                 | epsrv-gws1p3ioh | vpc-gw8d7p(x3fa2tt0e | ✓ 可用 | 2021年10月28日 17:08:04 | 删除 |      |

6. 单击反向终端节点的ID, 在详情页面的可用区与网卡页签, 在弹性网卡列查看反向终端节点网卡的ID并 记录该ID。

| 可用区与网卡    | 安全组      | 监控 |       |                       |                         |
|-----------|----------|----|-------|-----------------------|-------------------------|
|           |          |    |       |                       |                         |
| 添加可用区     |          |    |       |                       |                         |
|           |          |    |       |                       |                         |
| 可用区       |          |    | 可用区域名 | 交换机ID                 | 弹性网卡                    |
|           |          |    |       |                       |                         |
| 法兰克福 可用区B | <u>_</u> |    | -     | vsw-gw835 5k4kkoyb3a3 | eni-gw8g 🔜 tklkdv6juw 🔄 |
|           |          |    |       |                       |                         |

### 步骤四:建立反向终端节点与终端节点服务的连接

创建反向终端节点时,每个反向终端节点关联一个终端节点服务。终端节点服务接受了反向终端节点的连接 请求后,反向终端节点才能与终端节点服务建立连接。

- 1. 登录终端节点服务控制台。
- 2. 在顶部菜单栏处,选择终端节点服务的地域。

本文选择德国(法兰克福)地域。

- 3. 在终端节点服务页面,找到步骤二创建的终端节点服务,然后单击终端节点服务的ID。
- 4. 在终端节点服务详情页面,单击终端节点连接页签。
- 5. 在终端节点列表中找到步骤三创建的反向终端节点,然后在操作列单击允许。
- 6. 在弹出的对话框,单击确定。

终端节点的状态由已断开转变为已连接,表示反向终端节点与终端节点服务已成功建立连接。

| 服务资源   | 终端节点连接          | 服务白名单 | 监控 |                       |         |                      |       |      |    |
|--------|-----------------|-------|----|-----------------------|---------|----------------------|-------|------|----|
| 终端节点ID | ✓ 请输入           |       | Q  |                       |         |                      |       |      |    |
| 约      | 尚节点ID           |       | 监控 | 终端节点所在专有网络            | 终端节点所有者 | 连接修改时间               | 状态 🔽  | 连接带宽 | 操作 |
| + ep-  | gw8ra6 33acd90d | 7     |    | vpc-gw8d Itkx3fa2tt0e | 当前账户    | 2021年10月29日 15:40:06 | ✓ 已连接 |      | 拒绝 |

### 步骤五: 配置FULLNAT规则

为VPC NAT网关配置普通模式FULLNAT条目。

- 1. 登录NAT网关管理控制台。
- 2. 在左侧导航栏,选择NAT网关 > VPC NAT网关。
- 3. 在顶部菜单栏处,选择VPC NAT网关的地域。

本文选择德国(法兰克福)地域。

- 4. 在VPC NAT网关页面, 找到步骤一创建的VPC NAT网关, 然后单击VPC NAT网关ID。
- 5. 在基本信息页签私网连接服务区域,然后在私网连接服务转化模式右侧单击编辑。
- 6. 在私网连接服务转化模式对话框,选择普通模式。
- 7. 单击FULLNAT规则管理页签,然后单击创建FULLNAT条目。
- 8. 在创建FULLNAT条目页面,根据以下信息配置FULLNAT条目,然后单击确定创建。

| 配置         | 说明                                                                                                    |
|------------|----------------------------------------------------------------------------------------------------|
| 选择NAT IP地址 | 选择提供FULLNAT地址转换功能的NAT IP地址。<br>本文选择默认NAT IP地址。                                                                                                    |
| 转换后目的IP地址  | 输入需要通过FULLNAT地址转换的后端IP地址。本文输入ECS2实例的IP地址。                                                                                                    |
| 端口设置       | <ul> <li>配置FULLNAT端口映射的参数信息。</li> <li>前端端口:输入需要通过FULLNAT端口映射的前端端口。本文输入80。</li> <li>后端端口:输入需要通过FULLNAT端口映射的后端端口。本文输入80。</li> <li>协议类型:转发端口的协议类型,支持TCP和UDP两种类型。本文选择TCP。</li> </ul> |
| 弹性网卡       | 选择反向终端节点网卡。本文选择 <mark>查看并记录终端节点网卡</mark> 时记录的弹性<br>网卡。                                                                                                    |
| 条目名称       | 设置FULLNAT条目的名称。<br>名称长度在2~128个字符之间,以英文字母或中文开头,可包含数字、短<br>划线(-)和下划线(_)。                                                                                                    |

#### 9. 在FULLNAT规则管理页签, 查看创建的FULLNAT条目。

| ← n     | ngw-gw8054 /y3ho                                                    | q3bvkcnq     |      |        |               |             |                                                     |      |
|---------|---------------------------------------------------------------------|--------------|------|--------|---------------|-------------|-----------------------------------------------------|------|
| 基本信     | 言息 NAT IP FULL NAT规则管理                                              | 监控           |      |        |               |             |                                                     |      |
| FULL NA | <b>XT表信息</b><br>表ID fulltb-gw88z <sup>7</sup> <sup>3</sup> rmb26im7 | 花复制          |      |        | 创建时间          | 2021年10月26日 | 3 17:58:44                                          |      |
| FULL NA | AT条目列表                                                              |              |      |        |               |             |                                                     |      |
| 创建FU    | JLL NAT条目 条目ID > 请输入条目                                              | ID进行查询       | Q    |        |               |             |                                                     |      |
|         | FULL NAT条目ID/名称                                                     | 前端IP地址       | 前端端口 | 协议类型 🏆 | 后拂IP地址        | 后端端口        | 弹性网卡ID/名称/IP                                        | 状态   |
|         | fullnat-gw pflwb5dw3cb7c                                            | 192.168.3.17 | 80   | TCP    | 192.168.0.128 | 80          | eni-gw8g <b>* d</b> jnklkdv6juw<br>-(192.168.0.128) | ✓ 可用 |

### 步骤六:测试验证

本文以安装CentOS 8.3 64位系统的ECS实例为例进行介绍。

- 1. 登录VSW2下的ECS2实例。具体操作,请参见ECS连接方式概述。
- 2. 执行以下命令安装Apache服务。

yum install httpd

3. 执行以下命令启动Apache服务。

systemctl start httpd

- 4. 登录VSW1下的ECS1实例。
- 5. 执行以下命令,查看ECS1实例是否能够访问ECS2例的Apache服务。

curl <http://NAT IP地址:前端端口>

本文执行 curl http://192.168.3.17:80 。

经测试, ECS1实例可以访问ECS2实例的Apache服务, 即生产VPC\_1的ECS1实例反向访问用户VPC\_2的 ECS2实例成功。

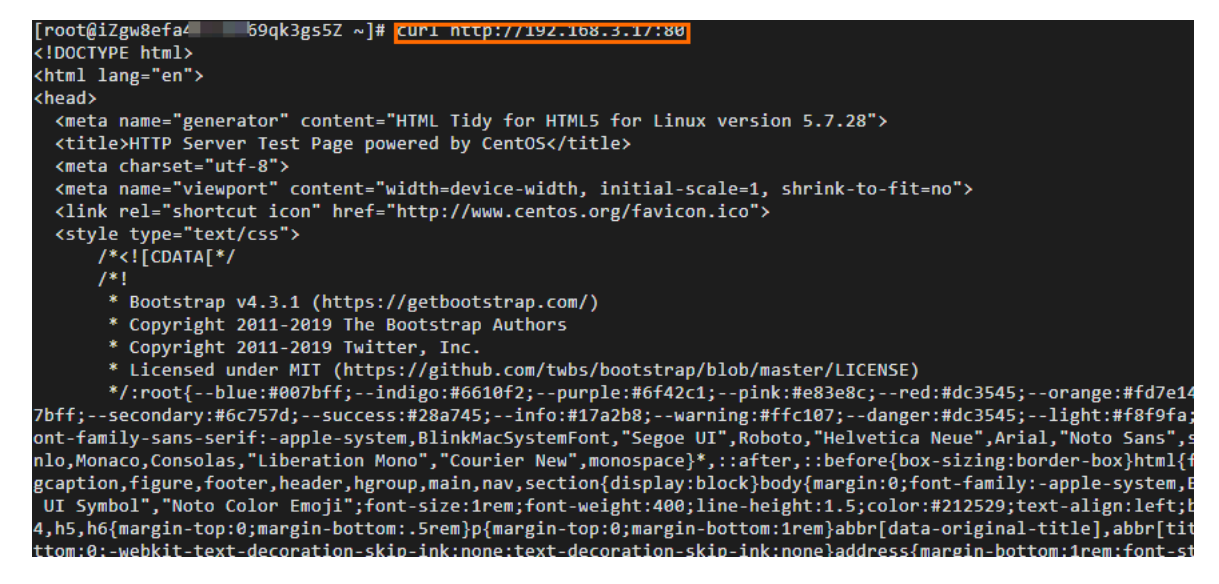

### 2.6. VPC NAT网关监控与运维

您可以使用阿里云云监控服务来监控VPC NAT网关。云监控可以从VPC NAT网关中实时收集监控指标,并在 VPC NAT网关控制台生成可视化的时序曲线图。您可以根据各监控指标来排查问题。

### 查看VPC NAT网关监控

- 1. 登录NAT网关管理控制台。
- 2. 在左侧导航栏,选择NAT网关 > VPC NAT网关。
- 3. 在顶部菜单栏,选择VPC NAT网关的地域。
- 4. 在VPC NAT网关页面,找到目标VPC NAT网关,然后在监控列单击

^

图标查看各个监控信息。

| 监控指标分类    | 监控项                 | 说明                                                                                                    |
|-----------|---------------------|----------------------------------------------------------------------------------------------------|
|           | 并发连接数               | VPC NAT网关可同时容纳的TCP和UDP连接数量。                                                                                                 |
|           | 并发丢弃连接速<br>率        | VPC NAT 网关连接数超过并发连接数限制,而导致连接被丢弃的速率。                                                                                         |
| Session统计 | 新建连接速率/新<br>建丢弃连接速率 | 新建连接速率:VPC NAT 网关每秒可新建的T CP和UDP连接数。<br>新建丢弃连接速率:VPC NAT 网关每秒新建连接数超过每秒最大新<br>建数连接限制,而导致新建连接被丢弃。                              |
|           | 并发连接水位/新<br>建连接水位   | 并发连接水位:已消耗连接数占总连接数的百分比。<br>新建连接水位:已消耗的新建连接数占总新建连接数的百分比。                                                                     |
| 入方向统计     | 入方向流量速率             | 入方向每秒接受的流量,包括:<br>• 从VPC外部来流量速率:VPC外部每秒发送到VPC NAT 网关的流<br>量。<br>• 发往VPC流量速率:VPC NAT 网关每秒发送到VPC的流量。                          |
|           | 入方向流量               | 入方向所消耗的流量,包括:<br>。 从VPC外部来流量:VPC外部发送到VPC NAT网关的流量。<br>。 发往VPC流量:VPC NAT网关发送到VPC的流量。                                         |
|           | 入方向包速率              | <ul> <li>入方向每秒接受的数据包数量,包括:</li> <li>从VPC外部来包速率:VPC外部每秒发送到VPC NAT网关的包数量。</li> <li>发往VPC包速率:VPC NAT网关每秒发送到VPC的包数量。</li> </ul> |
|           | 入方向包量               | 入方向所消耗的数据包数量,包括: <ul> <li>从VPC外部来包量:VPC外部发送到VPC NAT网关的包数量。</li> <li>发往VPC包量:VPC NAT网关发送到VPC的包数量。</li> </ul>                 |
|           | 出方向流量速率             | 出方向每秒接受的流量,包括:<br>• 发往VPC外部流量速率:VPC NAT 网关每秒发送到VPC外部的流<br>量。<br>• 从VPC来流量速率:VPC每秒发送到VPC NAT 网关的流量。                          |
|           | 出方向流量               | 出方向所消耗的流量,包括:<br>。 发往VPC外部流量:VPC NAT网关发送到VPC外部的流量。<br>。 从VPC来流量:VPC发送到VPC NAT网关的流量。                                         |
| 出方向统计     |                     |                                                                                                    |

| 监控指标分类 | 监控项    | 说明                                                                                                  |
|--------|--------|----------------------------------------------------------------------------------------------------|
|        | 出方向包速率 | 出方向每秒接受的数据包数量,包括:<br>• 发往VPC外部包速率:VPC NAT网关每秒发送到VPC外部的包数<br>量。<br>• 从VPC来包速率:VPC每秒发送到VPC NAT网关的包数量。 |
|        | 出方向包量  | 出方向所消耗的数据包数量,包括:<br>。 发往VPC外部包量:VPC NAT网关发送到VPC外部的包数量。<br>。 从VPC来包量:VPC发送到VPC NAT网关的包数量。            |

### 创建阈值报警规则

您可以在云监控控制台为VPC NAT网关设置阈值报警规则。通过对监控项报警阈值进行监控,帮您第一时间 得知监控数据异常并解决异常。

1. 登录云监控控制台。

本文以旧版控制台为例进行说明。

- 2. 在左侧导航栏,选择报警服务 > 报警规则。
- 3. 在阈值报警页签, 单击创建报警规则。
- 4. 在创建报警规则页面,设置报警规则相关信息,然后单击确认。

| 参数     | 说明                                                                                                    |
|--------|----------------------------------------------------------------------------------------------------|
| 产品     | 云监控可管理的产品名称。例如:增强型NAT网关。                                                                                                    |
| 资源范围   | 报警规则的作用范围。取值: <ul> <li>全部资源:表示该规则作用在用户名下对应产品的全部实例上。例如:您设置了全部资源粒度的MongoDB CPU使用率大于80%报警,则只要用户名下有MongoDB CPU使用率大于80%,就会发送报警通知。资源范围选择全部资源时,报警的资源最多1000个,超过1000个可能会导致达到阈值不报警的问题,建议您使用应用分组按业务划分资源后再设置报警。</li> <li>实例:表示该规则只作用在某个具体实例上。例如:您如果设置了实例粒度的主机CPU使用率大于80%报警,则当该实例CPU使用率大于80%时,会发送报警通知。</li> </ul> |
| 规则名称   | 报警规则的名称。                                                                                                    |
| 规则描述   | 报警规则的主体,定义在监控数据满足指定条件时,触发报警规则。例如:CPU使用率5分钟<br>平均值>=90%,持续3个周期,则报警服务5分钟检查一次数据是否满足平均值>=90%,只<br>检测3次。                                                                                                    |
| 通道沉默周期 | 指报警发生后如果未恢复正常,间隔多久重复发送一次报警通知。                                                                                                    |
| 生效时间   | 报警规则的生效时间,报警规则只在生效时间内才会检查监控数据是否需要报警。                                                                                                    |
| 通知对象   | 发送报警的联系人组。                                                                                                    |

| 参数   | 说明                                                                                                    |
|------|----------------------------------------------------------------------------------------------------|
| 报警级别 | <ul><li>◦ 短信+邮件+钉钉机器人</li><li>◦ 邮件+钉钉机器人</li></ul>                                                                                    |
| 弹性伸缩 | 如果您选中 <b>弹性伸缩</b> ,当报警发生时,会触发相应的伸缩规则。您需要设置弹性伸缩的 <b>地域、弹性伸缩组和弹性伸缩规则。</b><br>• 创建弹性伸缩组的操作方法,请参见创建伸缩组。<br>• 创建弹性伸缩规则的操作方法,请参见创建伸缩规则。     |
| 日志服务 | 如果您选中 <b>日志服务</b> ,当报警发生时,会将报警信息写入日志服务。您需要设置日志服务<br>的 <b>地域、Project</b> 和Logstore。<br>创建Project和Logstore的操作方法,请参见 <mark>快速入门</mark> 。 |
| 邮件备注 | 自定义报警邮件补充信息。填写邮件备注后,发送报警的邮件通知中会附带您的备注。                                                                                                |
| 报警回调 | 填写公网可访问的URL,云监控会将报警信息通过POST请求推送到该地址,目前仅支持<br>HTTP协议。                                                                                  |

### 相关文档

- Put ResourceMetricRule:为单个资源的监控项设置阈值报警规则。
- CreateMetricRuleResources: 创建一个报警规则关联的资源。

# 3.联系我们

如果您在使用NAT网关(NAT Gateway)过程中有任何疑问和建议,请打开钉钉搜索钉钉群号与我们联系。

群名:NAT网关客户交流群

群号: 34756416

# 4.历史文档

# 4.1. 包年包月和后付费的按固定规格计费(停止 新购)

包年包月和按固定规格计费的后付费模式已停止新购。您可以查看本文了解相关计费情况。

### 包年包月

包年包月公网NAT网关的计费项仅包含规格费,计费公式如下:

规格费=规格单价(元/年)×购买时长(年)

包年包月公网NAT网关提供小型、中型和大型规格。各规格实例的价格不同,具体如下表所示。

| 地域                                                                                                    | 小型规格单价(元/年) | 中型规格单价(元/年) | 大型规格单价(元/年) |
|----------------------------------------------------------------------------------------------------|-------------|-------------|-------------|
| 华北1(青岛)、华北<br>2(北京)、华北3(张家<br>口)、华北5(呼和浩<br>特)、华北6(乌兰察<br>布)、华东1(杭州)、华<br>东2(上海)、华南1(深<br>圳)、华南2(河源)、华<br>南3(广州)、西南1(成<br>都) | 3,672       | 7,038       | 13,770      |
| 美国(弗吉尼亚)、中国<br>香港                                                                                                    | 4,896       | 9,180       | 18,054      |
| 日本(东京)                                                                                                    | 5,875.2     | 11,260.8    | 22,032      |
| 新加坡、印度尼西亚(雅<br>加达)                                                                                                    | 5,508       | 10,710      | 20,808      |
| 澳大利亚 (悉尼)                                                                                                    | 7,344       | 10,710      | 27,540      |
| 马来西亚(吉隆坡)                                                                                                    | 5,202       | 10,404      | 19,890      |
| 美国(硅谷)                                                                                                    | 5,202       | 10,098      | 19,278      |
| 阿联酋(迪拜)                                                                                                    | 11,016      | 21,114      | 41,310      |
| 印度(孟买)                                                                                                    | 5,202       | 10,404      | 19,890      |
| 德国 (法兰克福)                                                                                                    | 6,609.6     | 12,668.4    | 24,786      |
| 英国 (伦敦)                                                                                                    | 6,732       | 12,552      | 24,792      |

不同规格的NAT网关会影响公网NAT网关的最大连接数和每秒新建连接数,最大连接数和每秒新建连接数均包含SNAT连接和DNAT连接。

| 规格 | 最大连接数   | 每秒新建连接数 |
|----|---------|---------|
| 小型 | 10,000  | 1,000   |
| 中型 | 50,000  | 5,000   |
| 大型 | 200,000 | 10,000  |

| 操作   | 说明                                                                                                    | 步骤                                                                                                    |
|------|----------------------------------------------------------------------------------------------------|----------------------------------------------------------------------------------------------------|
| 续费   | <ul> <li>实例到期7天内,NAT网关实例会<br/>进入欠费锁定状态。该状态下,<br/>您不能对NAT网关实例进行管理<br/>操作,但会保留实例的配置。您<br/>可以续费实例,续费成功后保留<br/>所有资源。</li> <li>实例到期7天内未完成续费或续费<br/>不成功,到期7天后,该NAT网关<br/>实例将被释放,实例被释放后相<br/>关配置和数据将被永久删除,不<br/>可恢复。</li> </ul> | 在NAT网关实例到期前,或者在到期后的7天内进行续费。续费成功后,您可以正常使用NAT网关实例。<br>1. 在公网NAT网关页面,找到目标NAT网关,然后在操作列选择 :> 续费。<br>2. 在续费面板,选择计费周期并选中服务协议,然后单击 <b>立即购买</b> 完成支付。                                                                          |
| 变配规格 | 您可以根据业务需求对NAT网关实例<br>升配或降配,相关操作步骤类似,本<br>文以升配为例来说明。                                                                                                    | <ol> <li>在公网NAT网关页面,找到目标NAT网关,然后<br/>在操作列选择 &gt; 升配。</li> <li>在升配面板,配置以下参数,然后单击立即购买。</li> <li>在待支付订单页面确定订单金额,并单击支付完成<br/>升配。</li> </ol>                                                                               |
| 退订   | 如果业务需求变更不再使用NAT网关<br>实例,您可以退订NAT网关实例。包<br>年包月NAT网关实例支持非五天无理<br>由退订和未生效续费订单退订,请您<br>根据业务需求灵活选择。申请退订<br>前,请确认已知悉相关退款规则。更<br>多信息,请参见退款规则及退款流<br>程。                                                                          | <ol> <li>在公网NAT网关页面,找到目标NAT网关,然后<br/>在操作列选择 :&gt; 退订。</li> <li>在退订管理页面非五天无理由退订页签,选中要<br/>申请退订的NAT网关,然后在操作单击退订资源。</li> <li>在退订资源页面,选择或输入退订原因,在确认退<br/>订规则及退订金额后选中相关须知,然后单击立即<br/>退订。</li> <li>在弹出的对话框,单击确定。</li> </ol> |

| 操作            | 说明            | 步骤                                                                             |
|---------------|---------------|--------------------------------------------------------------------------------|
| 退订未生效续费<br>订单 | 未生效的续费订单可用退订。 | 1. 在 <b>公网NAT网关</b> 页面,找到目标NAT网关,然后<br>在操作列选择 <mark>:</mark> > 退订。             |
|               |               | <ol> <li>在退订管理页面非五天无理由退订页签,选中要<br/>申请退订续费订单的NAT网关,然后在操作列单<br/>击退续费。</li> </ol> |
|               |               | <ol> <li>在退续费页面,选择变更后到期时间,在确认退订<br/>规则和退订金额后选中相关须知,然后单击立即退<br/>订。</li> </ol>   |
|               |               | 4. 在弹出的对话框,确认到期时间,单击 <b>确定</b> 。                                               |

### 包年包月实例的相关操作

### 按固定规格计费价格

存量公网NAT网关仍有按固定规格计费的后付费模式,即存量后付费的公网NAT网关仍有小型、中型和大型规格。

不同规格实例的单价不同,具体如下表所示。

| 441 <del>1-31</del>                                                                                      | 小型规格-实例规格单<br>价 |           | 中型规格-实例规格单<br>价 |           | 大型规格-实例规格单<br>价 |           |
|----------------------------------------------------------------------------------------------------|-----------------|-----------|-----------------|-----------|-----------------|-----------|
| אני דע.<br>איי דע                                                                                        | (元/小<br>时)      | (元/<br>天) | (元/小<br>时)      | (元/<br>天) | (元/小<br>时)      | (元/<br>天) |
| 华北1(青岛)、华北2(北京)、<br>华北3(张家口)、华北5(呼和浩<br>特)、华北6(乌兰察布)、华东<br>1(杭州)、华东2(上海)、华南<br>1(深圳)、华南2(河源)、西南<br>1(成都) | 0.50            | 12.00     | 0.96            | 23.00     | 1.88            | 45.00     |
| 美国(弗吉尼亚)                                                                                                 | 0.67            | 16.00     | 1.25            | 30.00     | 2.46            | 59.00     |
| 中国 (香港)                                                                                                  | 0.07            | 10100     | 1123            | 50.00     | 2.10            | 57.00     |
| 日本(东京)                                                                                                   | 0.80            | 19.20     | 1.53            | 36.80     | 3.00            | 72.00     |
| 新加坡                                                                                                    | 0.75            | 10.00     | 1 46            | 25.00     | 2.04            | 69.00     |
| 印度尼西亚(雅加达)                                                                                               | 0.75            | 18.00     | 1.40            | 35.00     | 2.84            | 68.00     |
| 澳大利亚 (悉尼)                                                                                                | 1.00            | 24.00     | 1.92            | 35.00     | 3.76            | 90.00     |
| 马来西亚(吉隆坡)                                                                                                | 0.71            | 17.00     | 1.41            | 34.00     | 2.70            | 65.00     |
| 美国(硅谷)                                                                                                   | 0.71            | 17.00     | 1.38            | 33.00     | 2.63            | 63.00     |
| 阿联酋(迪拜)                                                                                                  | 1.50            | 36.00     | 2.88            | 69.00     | 5.64            | 135.00    |

| 14h <del>1-2</del> t | 小型规格-实例规格单<br>价 |           | 中型规格-实例规格单<br>价 |           | 大型规格-实例规格单<br>价 |           |
|----------------------|-----------------|-----------|-----------------|-----------|-----------------|-----------|
| лц. 12%              | (元/小<br>时)      | (元/<br>天) | (元/小<br>时)      | (元/<br>天) | (元/小<br>时)      | (元/<br>天) |
| 印度(孟买)               | 0.71            | 17.00     | 1.41            | 34.00     | 2.70            | 65.00     |
| 德国(法兰克福)             | 0.90            | 21.60     | 1.72            | 41.40     | 3.38            | 81.00     |
| 英国(伦敦)               | 0.92            | 22.08     | 1.71            | 41.00     | 3.38            | 81.12     |

# 4.2. 限时免费升级公告:普通型公网NAT网关升 级至增强型公网NAT网关

公网NAT网关延长了将普通型公网NAT网关免费升级至增强型公网NAT网关的时间。最初,您可以在2020年 10月01日至2020年12月31日期间免费升级,现免费升级已延长至2021年09月30日。

### 增强型公网NAT网关特性

增强型公网NAT网关在普通型公网NAT网关的技术架构上做了升级,具有高性能、自动弹性、灵活计费、精细化运维等特性。更多信息,请参见什么是公网NAT网关。

⑦ 说明 建议您将普通型公网NAT网关升级至增强型公网NAT网关,以帮助您更好地管理公网访问流量。

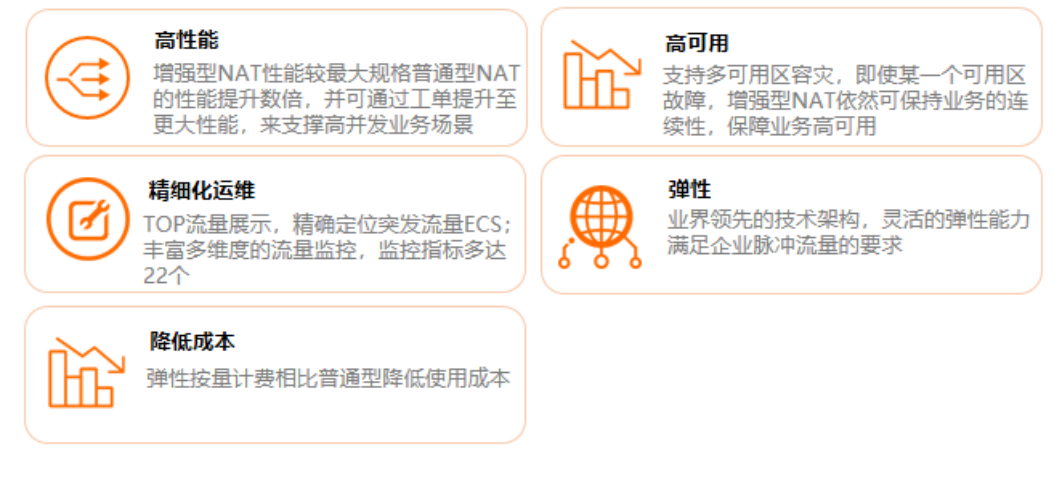

升级说明

#### 将普通型公网NAT网关升级至增强型公网NAT网关前,您需要了解下图中的升级说明。

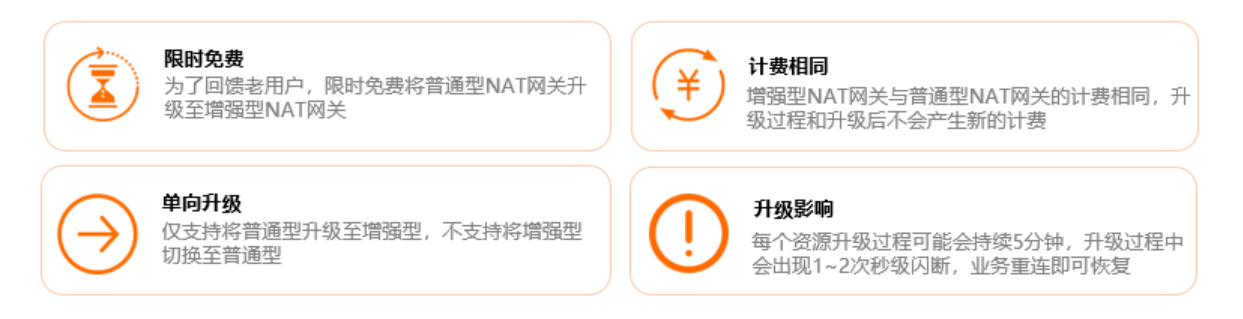

升级操作,请参见自助升级普通型公网NAT网关。

### 联系我们

如您有任何NAT网关升级相关问题,请您使用钉钉搜索群号35128151加入钉钉群进行反馈咨询。

# 4.3. 普通型公网NAT网关停止新购公告

阿里云将停止新购普通型公网NAT网关。

### 停止新购时间

2020年11月20日起,阿里云将在所有地域停止新购普通型公网NAT网关。给您带来不便,敬请谅解。

### 停止新购影响

停止新购普通型公网NAT网关后,您可以使用增强型公网NAT网关实现公网访问能力。您可以通过以下方式 使用增强型公网NAT网关:

- 购买公网NAT网关
- VPC全通模式组合购买公网NAT网关和弹性公网IP
- 自助升级普通型公网NAT网关

### 创建增强型公网NAT网关

增强型公网NAT网关在普通型公网NAT网关的技术架构上作了升级,具有高性能、自动弹性、灵活计费、精细化运维等特性。更多信息,请参见什么是公网NAT网关。

您可以通过控制台和API创建增强型公网NAT网关。

- 在控制台创建增强型公网NAT网关时,您需要为增强型公网NAT网关指定所属的交换机。具体操作,请参见创建和管理公网NAT网关实例。
- 使用API创建增强型公网NAT网关时,您需要指定NatType为Enhanced,并为增强型公网NAT网关指定 所属的VSwitchId。更多信息,请参见CreateNatGateway。

### 将普通型公网NAT网关升级至增强型公网NAT网关

您可以继续使用存量普通型公网NAT网关,但建议您将普通型公网NAT网关升级至增强型公网NAT网关,以 帮助您更好地管理公网访问流量。具体操作,请参见自助升级普通型公网NAT网关。

# 4.4. 什么是普通型公网NAT网关

NAT网关(NAT Gateway)可以提供网络地址转换服务,分为公网NAT网关和VPC NAT网关。公网NAT网关 提供公网地址转换服务,分为普通型公网NAT网关和增强型公网NAT网关。本文主要介绍普通型公网NAT网 关。

### 普通型公网NAT网关介绍

普通型公网NAT网关是一款企业级针对公网访问的安全网关产品,提供NAT代理(SNAT和DNAT)功能,具 有10 Gbps的转发能力及跨可用区的容灾能力。

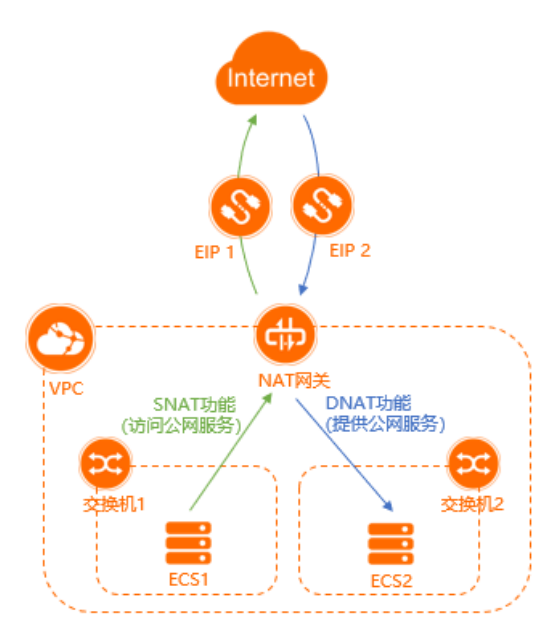

- 如果您的云上网络只希望主动访问公网上的业务,而不希望云上的业务直接暴露在公网上从而有被攻击的风险,您可以选用普通型公网NAT网关为您的业务提供安全防护能力。
- 如果您的业务具有突增的访问公网的流量需求,您可以选用普通型公网NAT网关为您提供灵活和弹性的扩容能力,并且只需要按使用量付费,节省企业成本。
- 如果您有大量访问公网的机器,您可以通过普通型公网NAT网关统一公网出口,并通过普通型公网NAT网 关准确和精细化的运维监控能力管理企业访问公网的流量。

### 产品功能

普通型公网NAT网关支持SNAT和DNAT功能,功能说明如下:

| 功能     | 说明                                                                                   |
|--------|--------------------------------------------------------------------------------------|
| SNAT功能 | 为VPC内无公网IP的ECS实例提供访问公网的代理服务。                                                         |
| DNAT功能 | 将普通型公网NAT网关上绑定的弹性公网IP(Elastic IP Address,简称EIP)<br>映射给VPC内的ECS实例使用,使ECS实例可以面向公网提供服务。 |

# 4.5. 增强型公网NAT网关和普通型公网NAT网关 API差异

本文概括了增强型公网NAT网关和普通型公网NAT网关在调用API时的差异。

### CreateNatGateway

在执行CreateNatGateway创建增强型公网NAT网关前,您需要先执

行ListEnhanhcedNatGatewayAvailableZones接口查询增强型公网NAT网关的资源可用区,然后查询到的资源可用区中创建或选择一个有可用IP的交换机。

| 差异     | 增强型公网NAT网关                                                                                                    | 普通型公网NAT网关 |
|--------|----------------------------------------------------------------------------------------------------|------------|
| 接口调用方式 | 异步方式。<br>CreateNatGateway接口属于异步接口,即系统会先返回<br>一个增强型公网NAT网关实例ID,但该实例并未创建完<br>成,系统后台的创建任务仍在进行。您可以调<br>用DescribeNatGateways查询增强型公网NAT网关的状态:<br>• 当增强型公网NAT网关处于Creating状态时,表示增<br>强型公网NAT网关正在创建中,您只能执行查询操<br>作,不能执行其他操作。<br>• 当增强型公网NAT网关处于Available状态时,表示<br>增强型公网NAT网关创建完成。 | 同步方式       |
| 请求参数   | 新增以下参数:<br>• Vswitchld:必选参数。<br>• NatType:必选参数。<br>• InternetChargeType:非必选参数。                                                                                                    | 无          |

### DescribeNatGateways

### DescribeNatGateways接口返回参数的差异如下:

| 参数名称                       | 增强型公网NAT网关                                                                                                    | 普通型公网NAT网关                                    |
|----------------------------|----------------------------------------------------------------------------------------------------|-----------------------------------------------|
| Nat GatewayPrivateIn<br>fo | <ul> <li>新增增强型公网NAT网关私网信息的结构体,具体返回值如下:</li> <li>Enilnstanceld:弹性网卡实例ID,String类型,例如eni-xaskc****。</li> <li>PrivatelpAddress:私网IP地址,String类型,例如192.XX.XX.1。</li> <li>Vswitchld:增强型公网NAT网关所属的交换机ID,String类型,例如vsw-bp1s2laxhdf9ayjbo****。</li> <li>MaxBandwidth:最大带宽值,Integer类型,单位为Mbps,例如5120。</li> <li>IzNo:增强型公网NAT网关所属的可用区,String类型,例如cn-hangzhou-b。</li> </ul> | 无                                             |
| Status                     | 新增以下状态: <ul> <li>Creating:创建增强型公网NAT网关是异步操作,在创建完成之前是Creating状态。</li> <li>Modifying:变配增强型公网NAT网关是异步操作,在变配的过程中是Modifying状态。</li> <li>Deleting:删除增强型公网NAT网关是异步操作,在删除的过程中是Deleting状态。</li> </ul>                                                                                                    | <b>Available</b> : 网关创建完<br>成后的状态, 是稳定状<br>态。 |

| 参数名称                 | 增强型公网NAT 网关                                                        | 普通型公网NAT网关                     |
|----------------------|--------------------------------------------------------------------|--------------------------------|
| NatType              | Enhanced:增强型公网NAT网关。                                               | <b>Normal</b> :普通型公网<br>NAT网关。 |
| Internet ChargeT ype | <ul> <li>PayBySpec: 按固定规格计费。</li> <li>PayByLcu: 按使用量计费。</li> </ul> | 无                              |

### ModifyNatGatewaySpec

ModifyNatGatewaySpec接口调用方式的差异如下:

| 增强型公网NAT网关                                                                                                    | 普通型公网NAT网关 |
|----------------------------------------------------------------------------------------------------|------------|
| 异步方式。<br>ModifyNatGatewaySpec接口属于异步接口,即系统会<br>先返回一个请求ID,但该增强型公网NAT网关实例的规格<br>并未变配完成,系统后台的变配任务仍在进行。您可以调<br>用DescribeNatGateways查询增强型公网NAT网关的状态:<br>• 当增强型公网NAT网关处于Modifying状态时,表示<br>增强型公网NAT网关正在变配中,您只能执行查询操<br>作,不能执行其他操作。<br>• 当增强型公网NAT网关处于Available状态时,表示<br>增强型公网NAT网关变配完成。 | 同步方式       |

### DeleteNatGateway

DeleteNatGateway接口调用方式的差异如下:

| 增强型公网NAT网关                                                                                                    | 普通型公网NAT网关 |
|----------------------------------------------------------------------------------------------------|------------|
| 异步方式。<br>DeleteNatGateway接口属于异步接口,即系统会先返回<br>一个请求ID,但该增强型公网NAT网关实例并未删除完<br>成,系统后台的删除任务仍在进行。您可以调<br>用DescribeNatGateways查询增强型公网NAT网关的状态:<br>• 当增强型公网NAT网关处于Deleting状态时,表示增<br>强型公网NAT网关正在删除中,您只能执行查询操<br>作,不能执行其他操作。<br>• 当返回的实例列表为空时,表示增强型公网NAT网关<br>删除完成。 | 同步方式       |

### 增强型公网NAT网关新增API

| API                                   | 说明                  |
|---------------------------------------|---------------------|
| ListEnhanhcedNatGatewayAvailableZones | 查询增强型公网NAT网关的资源可用区。 |

| API                        | 说明                        |
|----------------------------|---------------------------|
| UpdateNatGatewayNatType    | 将普通型公网NAT网关升级为增强型公网NAT网关。 |
| GetNatGatewayConvertStatus | 查看增强型公网NAT网关转换状态列表。       |

# 4.6. 升级普通型公网NAT网关为增强型公网NAT 网关

### 4.6.1. 升级概述

将普通型公网NAT网关升级至增强型公网NAT网关前,您需要了解下图中的升级说明。

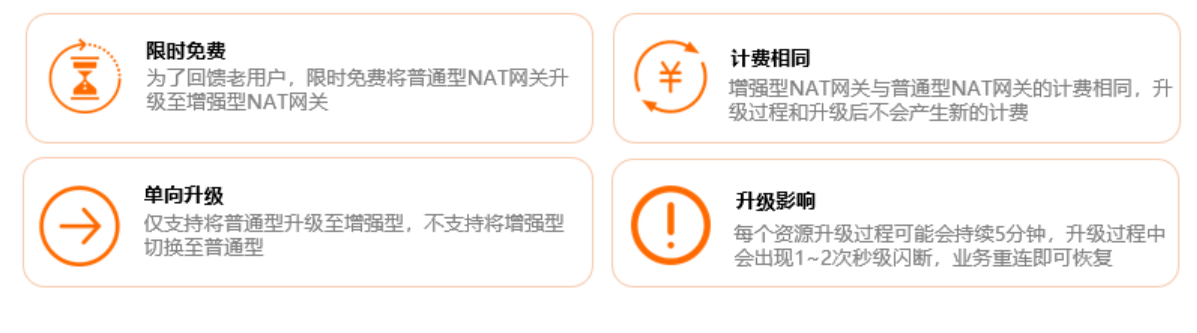

是否使用了NAT带宽包的普通型公网NAT网关实例支持的升级方式不一样:

| NAT带宽包使用状态             | 支持的升级方式                                                                                                    |
|------------------------|----------------------------------------------------------------------------------------------------|
| 没有使用NAT带宽包的普通型公网NAT 网关 | <ul> <li>立即切换:选择NAT网关实例后点击确定立即执行切换动作。</li> <li>预约切换:选择相关参数后点击确定弹框可以继续下一个实例,生成预约切换的任务,在选择的固定时间窗口内执行切换。</li> </ul> |
| 使用了NAT带宽包的普通型公网NAT网关   | 预约切换:选择相关参数后点击确定弹框可以继续下一个<br>实例,生成预约切换的任务,在选择的固定时间窗口内执<br>行切换。                                                   |

如您有任何NAT网关升级相关问题,请您使用钉钉搜索群号35128151加入钉钉群进行反馈咨询。

### 4.6.2. 增强型公网NAT网关和普通型公网NAT网关对比

本文概括了增强型公网NAT网关和普通型公网NAT网关的功能区别和使用限制差异。

### 功能对比

| 功能项 | 增强型公网NAT网关 | 普通型公网NAT网关 | 相关文档 |
|-----|------------|------------|------|
|     |            |            |      |

| 功能项                                       | 增强型公网NAT 网关 | 普通型公网NAT网关 | 相关文档                                              |
|-------------------------------------------|-------------|------------|---------------------------------------------------|
| 同VPC多公网NAT网关                              | 支持          | 不支持        | 同VPC内多公网NAT网关<br>部署方案                             |
| 公网NAT网关关联交换机                              | 支持          | 不支持        | 无                                                 |
| 按使用量计费                                    | 支持          | 不支持        | 公园NAT网关注弗                                         |
| 按小时的计费周期                                  | 支持          | 不支持        | 公MNAI M天日安                                        |
| 包年包月计费(存量公网<br>NAT网关)                     | 支持          | 支持         | 包年包月和后付费的按固<br>定规格计费(停止新购)                        |
| 处理TCP、UDP和ICMP分<br>片包                     | 支持          | 不支持        | 无                                                 |
| 监控指标                                      | 22个         | 4个         | 公网NAT网关监控与运维                                      |
| 网关流量监控(T OP<br>ECS)                       | 支持          | 不支持        | 查看网关流量监控                                          |
| 公网NAT网关绑定多EIP                             | 支持          | 支持         | 绑定EIP                                             |
| SNAT功能                                    | 支持          | 支持         |                                                   |
| 一个SNAT列表创建多条<br>SNAT条目                    | 支持          | 支持         | 创建和管理SNAT条目                                       |
| 一个SNAT列表绑定多个<br>EIP                       | 支持          | 支持         |                                                   |
| DNAT功能                                    | 支持          | 支持         |                                                   |
| DNAT支持端口映射                                | 支持          | 支持         | 创建和管理DNAT条目                                       |
| DNAT支持IP映射                                | 支持          | 支持         |                                                   |
| ECS实例通过SNAT访问同<br>一个公网NAT网关实例上<br>的DNAT服务 | 不支持         | 支持         | 无                                                 |
| 一个公网IP是否支持同时<br>用于SNAT表和DNAT表             | 支持          | 不支持        | <ul><li>创建和管理SNAT条目</li><li>创建和管理DNAT条目</li></ul> |

### 限制对比

| 限制项                      | 增强型公网NAT网关                   | 普通型公网NAT网关 |
|--------------------------|------------------------------|------------|
| 一个VPC支持创建的公网NAT网关的<br>数量 | 5个(可 <mark>提交工单</mark> 提升配额) | 1个(无法调整)   |

| 限制项                                                                                                    | 增强型公网NAT网关                                                         | 普通型公网NAT网关                                                                                                    |
|----------------------------------------------------------------------------------------------------|--------------------------------------------------------------------|----------------------------------------------------------------------------------------------------|
| 一个公网NAT网关支持添加的DNAT<br>条目的数量                                                                               | 100个(可自助提升配额。具体操<br>作,请参见 <mark>管理配额</mark> )                      | 100个(可自助提升配额。具体操<br>作,请参见 <mark>管理配额</mark> )                                                                                                    |
| 一个公网NAT网关支持添加的SNAT<br>条目的数量                                                                               | 40个(可自助提升配额。具体操<br>作,请参见 <mark>管理配额</mark> )                       | 40个(可自助提升配额。具体操<br>作,请参见 <mark>管理配额</mark> )                                                                                                    |
| 一个SNAT条目支持关联的公网IP的<br>数量                                                                                  | 64个(无法调整)                                                          | 64个(无法调整)                                                                                                    |
| VPC中存在目标网段为0.0.0.0/0的自<br>定义路由,是否支持为该VPC创建公<br>网NAT网关                                                     | 支持                                                                 | 不支持(必须删除0.0.0.0/0的自定<br>义路由后,才支持为该VPC创建公网<br>NAT网关)                                                                                                    |
| 交换机添加SNAT条目后,是否会受<br>到EIP带宽峰值的限制                                                                          | 是(如果EIP已加入到共享带宽中,<br>则交换机会受到共享带宽的带宽峰值<br>的限制)                      | 是(如果EIP已加入到共享带宽中,<br>则交换机会受到共享带宽的带宽峰值<br>的限制)                                                                                                    |
| 一个公网NAT网关支持绑定的EIP的<br>数量                                                                                  | 20个(可自助提升配额。具体操<br>作,请参见 <mark>管理配额</mark> )                       | 20个(可自助提升配额。具体操<br>作,请参见 <mark>管理配额</mark> )                                                                                                    |
| 一个公网NAT网关实例的最大带宽限<br>制                                                                                    | 5 Gbps(如果绑定的EIP或者共享带<br>宽的总带宽大于5 Gbps,请 <mark>提交工</mark><br>单提升配额) | 公网NAT网关实例本身没有带宽限<br>制,带宽限制取决于绑定到SNAT或<br>DNAT规则中的EIP及EIP加入的共享<br>带宽的带宽限制。<br>例如:一个公网NAT网关创建了一个<br>SNAT规则,SNAT规则绑定了5个按<br>流量计费的EIP和2个500 Mbps的按<br>带宽计费EIP,则该公网NAT网关的<br>带宽限制为5*200 Mbps+2*500<br>Mbps=2000 Mbps,如果这7个EIP<br>加入到同一个共享带宽,共享带宽的<br>带宽限制为1000 Mbps,则公网<br>NAT网关的带宽限制为1000<br>Mbps。 |
| 一个EIP的最大并发数为55000                                                                                         | 是                                                                  | 是                                                                                                    |
| 共享带宽中的单个EIP的峰值限制为<br>200 Mbps                                                                             | 否                                                                  | 是                                                                                                    |
| NAT带宽包用户不能绑定EIP                                                                                           | 是                                                                  | 是                                                                                                    |
| 变配公网NAT网关关联的共享带宽的<br>带宽峰值时,导致业务闪断(变配包<br>括小于1 Gbps带宽峰值变配到大于1<br>Gbps带宽峰值或大于1 Gbps带宽峰<br>值变配到小于1 Gbps带宽峰值) | 否                                                                  | 是                                                                                                    |
| 存量的SNAT条目中减少IP数量导致<br>业务闪断                                                                                | 是                                                                  | 是                                                                                                    |

| 限制项                                                                                             | 增强型公网NAT网关                                                                                                    | 普通型公网NAT网关 |
|-------------------------------------------------------------------------------------------------|----------------------------------------------------------------------------------------------------|------------|
| 存量的SNAT条目中增加IP数量导致<br>业务闪断                                                                      | 否                                                                                                    | 是          |
| ECS实例拥有多个ENI,且其中有ENI<br>绑定了EIP,当访问ECS实例的公网流<br>量从其中一个ENI流入,从不同的ENI<br>流出时,公网流量是否能够正常访问<br>ECS实例 | 否(请您在升级到增强型公网NAT网<br>关前,调整ECS实例内的路由配置,<br>确保从某一个ENI进入ECS实例的公网<br>流量从同一个ENI流出,具体操作,<br>请参见在Alibaba Cloud Linux 2、<br>CentOS 7系统中配置路由) | 是          |

### 相关文档

- 什么是公网NAT网关
- 自助升级普通型公网NAT网关

### 4.6.3. 自助升级普通型公网NAT网关

升级普通型公网NAT实例为增强型公网NAT实例

增强型公网NAT网关在普通型公网NAT网关的技术架构上做了升级,具有更优的弹性和更强的稳定性,帮助 您更好地管理公网访问流量。现您可以免费在公网NAT网关控制台自助将普通型公网NAT网关升级至增强型 公网NAT网关,免费升级截止时间已从2020年12月31日延长至2021年09月30日。

### 自助升级至增强型公网NAT网关

- 1. 登录NAT网关管理控制台。
- 2. 在顶部菜单栏,选择公网NAT网关的地域。
- 3. 在NAT网关页面,单击立即升级。

如果您不是首次升级,请单击继续升级。

| NAT    | 网关           |                                                                    |                                                      |                                                             |                                             |                                        |             |                                   |        |                          |                        |
|--------|--------------|--------------------------------------------------------------------|------------------------------------------------------|-------------------------------------------------------------|---------------------------------------------|----------------------------------------|-------------|-----------------------------------|--------|--------------------------|------------------------|
| (1) R8 | 时随地安全上云,智能接入 | \网关APP免费试用活动                                                       | )中。 点击查看                                             |                                                             |                                             |                                        |             |                                   |        |                          |                        |
|        |              | 增强型NAT网关全<br>阿里云增强型NAT网关<br>部新能力。查看详情<br>增强型nat不支持nat表<br>更高性能 高弹性 | <b>面来袭</b><br>(全新来袭,为此<br>升级遇到问题可<br>節宽包,如您还在<br>更稳定 | 想提供更全面的NAT网关<br>进入 <b>钉群答询</b><br>:使用NAT网关带宽包,<br>灵活计费 丰富多维 | 价值。即日起至20<br>请先升级为共享带<br><mark>流量可视化</mark> | 320年9月30日,为了回读老用户,您<br>宽包。 <b>查看详情</b> | 可以享受免费升级优惠福 | 利,请点击立即升级获取增                      | 强型NAT全 | 当前地域实例升级;<br>0/1<br>立即升级 | 进度                     |
| 创建N    | AT网关 组合购买EIF | ♀ 实例名称 ゝ                                                           | " 请输入实例                                              | 名称进行精确查询                                                    |                                             | Q、 标签筛选                                |             |                                   |        |                          |                        |
|        | 实例ID/名称      | 标签                                                                 | 监控                                                   | 最大带宽                                                        | 规格/类型                                       | 专有网络                                   | 状态          | 付费类型                              | 计费方式   | 弹性公网IP                   | 资源组                    |
|        | ngw-gw8s     | ls8v 🗣                                                             |                                                      | 5120 Mbps<br>申请调整                                           | 小型<br>普通型                                   | vpc-<br>gw86<br>defat                  | ✓ 可用        | 预付费<br>2020年10月25日<br>24:00:00 到期 | 按规格计费  |                          | default resource group |

4. 在**升级至增强型NAT网关**对话框,选中**我已知晓上述内容,确认进行升级**,完成以下配置以升级公网NAT网关的网关类型,然后单击**确定**。

| 叶级主唱强型NAT网大                                                                                                    |               |         |
|----------------------------------------------------------------------------------------------------|---------------|---------|
| <ul> <li>● 増强型NAT网关提供丰富多维的流量可视化能力,性能与稳定性均提升多倍,升级过程与升级が<br/>产生新的计费。</li> <li>每个资源升级过程会持续5分钟左右,期间会出现1-2次秒级闪断,业务重连即可恢复。</li> <li>✓ 我已知晓上述内容,确认进行升级 升级遇到问题可进入钉群咨询</li> </ul> | 后不会           |         |
| 选择NAT网关                                                                                                    |               |         |
| ngo-kg fonaalhen? 12/1ganik 1 j. ngo sanariasi kito ci?taik 1384464/acai?titoisa??5612                                                                                   |               | ~       |
| 为增强型NAT选择交换机                                                                                                    |               |         |
| 曾强型NAT需要指定到专有网络内的交换机,并从该交换机内分配一个空闲IP来进行流量转发。请确认                                                                                                    | 认所选的<br>之的带宽/ | 交<br>小于 |
| 奂机内有足够的空闲地址。增强型nat网关默认有5Gbps的带宽限制,切换前请确认当前普通型的转发<br>iGbps。 <b>详情参见</b>                                                                                                   |               |         |
| 與机內有足够的空闲地址。增强型nat网关默认有5Gbps的带宽限制,切换前请确认当前普通型的转发<br>iGbps。详 <b>情参见</b><br>专有网络 vpc-bp1 <b>min</b> <sup></sup> 7u0s5rac4i                                                 |               | ~       |
| 與机內有足够的空闲地址。增强型nat网关默认有5Gbps的带宽限制,切换前清确认当前普通型的转发<br>iGbps。详情参见<br>专有网络 vpc-bp1 minimi <sup>27</sup> u0s5rac4i<br>可用区 杭州 可用区I                                             | ~             | ~<br>C  |
| 與机內有足够的空闲地址。增强型nat网关默认有5Gbps的带宽限制,切换前请确认当前普通型的转发<br>iGbps。详情参见<br>专有网络 vpc-bp1 mm <sup></sup>                                                                            | ~             | v<br>c  |

| 配置        | 说明                                                          |  |  |  |  |
|-----------|-------------------------------------------------------------|--|--|--|--|
| 选择NAT网关   | 选择要升级的普通型公网NAT网关。                                           |  |  |  |  |
| 为增强型NAT选择 | 选择增强型公网NAT网关的可用区和交换机。 ⑦ 说明 您需要为增强型公网NAT网关指定所属的交换机,指定成功后,系统会 |  |  |  |  |
| 交换机       | 从该交换机内分配一个空闲IP来进行流量转发。请确保指定的交换机内有足够的空<br>闲IP地址。             |  |  |  |  |

### 5. 升级申请提交后,您可以单击返回列表页。

在NAT网关页面,找到目标公网NAT网关实例,在状态列单击查看进度查看升级进度。
 每个资源升级过程大约会持续5分钟,升级过程中会出现1~2次秒级闪断,业务重连即可恢复。

| NAT                         | IAT网关                      |                                                   |                                              |                             |                     |                                   |                    |                                  |       |                          |                        |
|-----------------------------|----------------------------|---------------------------------------------------|----------------------------------------------|-----------------------------|---------------------|-----------------------------------|--------------------|----------------------------------|-------|--------------------------|------------------------|
| <ol> <li>減<br/>随</li> </ol> | 邀您参与阿里云控制台便<br>时随地安全上云,智能接 | 用情况调研,有机会赢用<br>入网关APP免费试用活动                       | 双精美阿里云礼品<br>加中。 点击查看                         | 。立即填写                       |                     |                                   |                    |                                  |       |                          |                        |
|                             |                            | 增强型NAT网关全<br>阿里云增强型NAT网<br>NAT全部新能力。查<br>更高性能 更稳定 | ( <b>面来袭</b><br>关全新来袭,为)<br>香洋情<br>2   丰富多维的 | 想提供更全面的NAT网关<br>流量可视化 员活计   | 价值。即日起至2<br>费 丰富多维济 | 020年9月30日,为了回旗老用户,<br><b>量可视化</b> | ,您可以享受免费升级优惠福利,    | 请点击立即切换升级                        | 获取増强型 | 当前地域实例升级进<br>1/2<br>继续升级 | ŝ                      |
| 创建N                         | IAT网关 组合购买E                | IP 标签筛选                                           | 实例名称                                         | ✓ 请输入实例名称进                  | 世行精确查询              | Q                                 |                    |                                  |       |                          |                        |
|                             | 实例ID/名称                    | 标签                                                | 监控                                           | 最大带宽                        | 规格/类型               | 专有网络                              | 状态                 | 付费类型                             | 计费方式  | 弹性公网IP                   | 资源组                    |
|                             | ngw-p0<br>-                | 2z                                                |                                              | 不涉及                         | 小型<br>普通型           | vpc-p0w 2r7j<br>fg                | jv ○ 类型升级中<br>查看进度 | 预付费<br>2020年9月28日<br>00:00:00 到期 | 按规格计费 |                          | default resource group |
|                             | ngw-pOw-                   | ise 🗣                                             | 0                                            | 1 <b>22</b> 38 Mbps<br>申请调整 | 小型<br>増强型           | vpc-p0 r7j                        | jv v 可用            | 预付费<br>2020年9月27日<br>00:00:00 到期 | 按规格计费 |                          | default resource group |

### 相关文档

- 什么是增强型公网NAT网关
- 什么是普通型公网NAT网关
- 增强型公网NAT网关和普通型公网NAT网关对比
- 预约升级普通型公网NAT网关

### 4.6.4. 预约升级普通型公网NAT网关

升级普通型公网NAT实例为增强型公网NAT实例

增强型公网NAT网关在普通型公网NAT网关的技术架构上做了升级,具有更优的弹性和更强的稳定性,使您 更好地管理公网访问流量。如果您不能立即完成普通型公网NAT网关升级至增强型公网NAT网关,您可以选 择时间窗口进行预约升级,现免费升级截止时间已从2020年12月31日延长至2021年09月30日。

### 使用NAT带宽包的普通型公网NAT网关实例预约升级说明

使用NAT带宽包的公网NAT网关实例只支持预约切换的升级方式,无法立即切换为增强型公网NAT网关实例。

执行预约切换升级前,请先了解以下信息:

- 预约切换的提交信息除了和非NAT带宽包一样外,还需要增加NAT带宽包ⅠD(一个公网NAT网关实例可能 包含多个NAT带宽包)。
- 预约切换时, 您只需提交预约切换信息, 实际的切换操作由后台完成。
- 切换操作,不会产生额外费用。
- 切换过程中, 公网NAT网关原有SNAT条目和DNAT条目不受影响, 也不会对正在运行的业务产生影响, 但还是建议您在业务低峰期进行切换操作。
- 该切换过程包含以下内容:

| 切换子项目                     | 切换后产品形态       | 备注                                               |
|---------------------------|---------------|--------------------------------------------------|
| 带有NAT带宽包的普通型公网NAT<br>网关实例 | 增强型公网NAT 网关实例 | 计费不变                                             |
| NAT带宽包                    | 共享带宽和弹性公网IP   | 公网IP将切换为EIP,共享带宽的带<br>宽峰值、计费方式与原有NAT带宽<br>包保持一致。 |

使用NAT带宽包的普通型公网NAT网关预约升级为增强型公网NAT网关

- 1. 登录NAT网关管理控制台。
- 2. 在顶部菜单栏,选择公网NAT网关的地域。
- 3. 在NAT网关页面,单击立即升级。

如果您不是首次升级,请单击**继续升级**。

| NAT  | NAT网关                                                                                                    |                                          |                           |                                             |                   |                       |      |      |                                   |       |        |                        |
|------|----------------------------------------------------------------------------------------------------|------------------------------------------|---------------------------|---------------------------------------------|-------------------|-----------------------|------|------|-----------------------------------|-------|--------|------------------------|
| 1 R8 | 时随地安全上云,智能接入队                                                                                                    | 网关APP免费试用活动中                             | 中。点击查看                    |                                             |                   |                       |      |      |                                   |       |        |                        |
|      | 增强型NAT例关金面未発         当前地域实例升级进度           阿里云谱强型NAT网关企车新未亮、为您提供更全面的NAT网关价值。即日起至2020年9月30日,为了回馈包用户,您可以享受免费升级优惠福利、请点主立即升级获取谐提型NAT全         0/1 |                                          |                           |                                             |                   |                       |      |      |                                   |       |        |                        |
|      |                                                                                                    | 部新能力。查看详情 5<br>增强型nat不支持nat带<br>更高性能 高弹性 | 升级遇到问题可<br>宽包,如您还在<br>更稳定 | 进入 <b>钉群咨询</b><br>:使用NAT网关带宽包,<br>灵活计费 丰富多维 | 请先升级为共享带<br>院量可视化 | 宽包。查看详情               |      |      |                                   | [     | 立即升级   |                        |
| 创建N  | AT网关 组合购买EIP                                                                                                    | 家例名称 >                                   | 请输入实例                     | 名称进行精确查询                                    |                   | Q                     | 标签筛选 |      |                                   |       |        |                        |
|      | 实例ID/名称                                                                                                    | 标签                                       | 监控                        | 最大带宽                                        | 规格/类型             | 专有网络                  |      | 状态   | 付费类型                              | 计费方式  | 弹性公网IP | 资源组                    |
|      | ngw-gw8s                                                                                                    | )s8v                                     |                           | 5120 Mbps<br>申请调整                           | 小型<br>普通型         | vpc-<br>gw86<br>defau | pbg  | ✓ 可用 | 预付费<br>2020年10月25日<br>24:00:00 到期 | 按规格计费 |        | default resource group |

4. 在升级至增强型NAT网关对话框下方单击预约切换,配置以下预约升级参数,然后单击确定。

| 升级至增强型NAT网关                                                                                                    | ×                   |
|----------------------------------------------------------------------------------------------------|---------------------|
| <ul> <li>● 增强型NAT网关提供丰富多维的流量可视化能力,性能与稳定性均提升多倍,升级过程与升级后不会<br/>产生新的计费。</li> <li>每个资源升级过程会持续5分钟左右,期间会出现1-2次秒级闪断,业务重连即可恢复。</li> <li>✓ 我已知晓上述内容,确认进行升级 升级遇到问题可进入钉群咨询</li> </ul> |                     |
| * 选择NAT网关                                                                                                    |                     |
| ngw-bp1                                                                                                    | /                   |
| * 选择切换时间                                                                                                    |                     |
| 您可预约48小时后的切换窗口。                                                                                                    |                     |
| 2021-01-14 00:30:00-07:30:00                                                                                                    | /                   |
| 联系方式                                                                                                    |                     |
| 当升级过程中出现问题时,我们将通过您预留的联系方式与您联系。                                                                                                    |                     |
| 请输入内容                                                                                                    |                     |
| * 为 <mark>增强型NAT选择交换机</mark><br>增强型NAT需要指定到专有网络内的交换机,并从该交换机内分配一个空闲IP来进行流量转发。请确认所选的3<br>换机内有足够的空闲地址。增强型nat网关默认有5Gbps的带宽限制,切换前请确认当前普通型的转发的带宽小<br>5Gbps <b>。详情参见</b>          | ک<br>ب <del>ا</del> |
| 专有网络 vpc-bp1h 4tgvtnb2                                                                                                    | 1                   |
| 可用区 杭州 可用区B 🗸                                                                                                    | c                   |
| 交换机 vsw-bp1 🗸 🗸                                                                                                    | G                   |
| 剩余可用IP 245                                                                                                    |                     |
| 关联角色创建须知<br>执行此操作时,将会为您自动创建一个关联服务角色,以完成相应功能。 角色名称: AliyunServiceRoleForNa                                                                                                  | tgw 🚯               |
| 取消预约 确定 耳                                                                                                    | 以消                  |
|                                                                                                    |                     |

| 配直               | 况明                                                     |  |  |  |  |  |
|------------------|--------------------------------------------------------|--|--|--|--|--|
| 选择NAT网关          | 选择要升级的普通型公网NAT网关。                                      |  |  |  |  |  |
| 选择切换时间           | 在下拉列表中选择切换的窗口时间。<br>⑦ 说明 预约的升级切换可在选择的窗口时间前取消预约或变更预约时间。 |  |  |  |  |  |
| <b>联系方式</b> (可选) | 输入您的联系方式,以便在升级过程中出现问题时联系您。                             |  |  |  |  |  |

| 配置               | 说明                                                                                     |  |  |  |  |
|------------------|----------------------------------------------------------------------------------------|--|--|--|--|
|                  | 选择增强型公网NAT网关的可用区和交换机。                                                                  |  |  |  |  |
| 为增强型NAT选择<br>交换机 | ⑦ 说明 您需要为增强型NAT网关指定所属的交换机,指定成功后,系统会从该<br>交换机内分配一个空闲IP来进行流量转发。请确保指定的交换机内有足够的空闲IP地<br>址。 |  |  |  |  |
|                  |                                                                                        |  |  |  |  |
| 关联角色创建须知         | 执行此操作时,将会为您自动创建一个关联服务角色: AliyunServiceRoleForNat<br>gw 。                               |  |  |  |  |

- 在弹出的预约升级成功对话框中单击确认。
   在NAT实例列表的状态列将会显示预约成功。
- 6. 在选择的切换时间后登录控制台查看公网NAT网关的升级状态。

### 变更预约

预约的升级切换可在窗口时间前变更预约信息或取消预约。

- 1. 将鼠标悬浮至NAT实例的预约成功状态右侧的①。
- 2. 在弹出的气泡信息中单击变更预约。
  - 您可在升级至增强型NAT网关对话框重新选择切换时间、联系方式和交换机等信息,然后单击确定。
  - 您可在升级至增强型NAT网关对话框下方单击取消预约,然后在弹出的对话框中单击确认。

### 相关文档

- 什么是增强型公网NAT网关
- 什么是普通型公网NAT网关
- 增强型公网NAT网关和普通型公网NAT网关对比
- 自助升级普通型公网NAT网关

### 4.6.5. 普通型公网NAT网关升级至增强型公网NAT网关

### FAQ

升级普通型公网NAT网关至增强型公网NAT网关FAQ

本文介绍普通型公网NAT网关升级至增强型公网NAT网关的常见问题。

- 升级为增强型公网NAT网关后是否会导致费用改变?
- 升级过程是否会影响业务?
- 升级过程是否可以回滚?
- 升级为增强型公网NAT网关是否会改变公网出口IP地址和原有的配置?
- 普通型公网NAT网关什么时候下线,是否可以继续使用普通型公网NAT网关?
- 升级至增强型公网NAT网关有哪些方式?
- 增强型公网NAT网关相比普通型公网NAT网关有什么变化?
- 增强型公网NAT网关是否支持多可用区容灾?

- 关联NAT带宽包的实例如何升级?
- 哪些场景的普通型公网NAT网关实例无法在控制台看到升级入口,不能升级?
- 为什么升级到增强型公网NAT网关后会多一个安全组?
- 升级普通型公网NAT网关需要什么权限?
- 为什么升级到增强型公网NAT网关后,多ENI的ECS实例所绑定的EIP访问异常?
- 为什么升级到增强型公网NAT网关后,无法通过云监控API获取监控数据?
- 为什么NAT带宽包转换为共享带宽后,无法获取原有的监控项?

### 升级为增强型公网NAT网关后是否会导致费用改变?

当前升级操作本身是免费的,不会产生额外费用。

- 升级完成后,按量付费实例的计费周期会从原来的每天出账转换为按小时出账,例如:华北1(青岛)地域原来小型公网NAT网关是12元/天,升级完成后会转换为0.5元/小时,合计12元/天。
- 升级完成后,包年包月实例的费用保持不变。

### 升级过程是否会影响业务?

升级过程会持续5分钟左右,期间连接会产生1~2次秒级闪断,系统会自动重连客户端恢复连接。

### 升级过程是否可以回滚?

- 普通型公网NAT网关实例升级过程会检测升级进程,如果出现异常会自动回滚升级操作。
- 升级完成后发布异常请联系我们人工将实例回滚到普通型公网NAT网关实例。

#### 升级为增强型公网NAT网关是否会改变公网出口IP地址和原有的配置?

升级过程中公网NAT网关原有的EIP、SNAT和DNAT规则的配置均保持不变,您无需再重新调整配置。

如果您的普通型公网NAT网关包含NAT带宽包,升级为增强型公网NAT网关后,NAT带宽包中的公网IP将转换为EIP,共享带宽的带宽峰值、计费方式与原有NAT带宽包保持一致。除了NAT带宽包产品层面的改变,IP 地址、SNAT规则和DNAT规则均保持不变。更多信息,请参见使用NAT带宽包的普通型公网NAT网关实例预约升级 说明。

### 普通型公网NAT网关什么时候下线,是否可以继续使用普通型公网NAT网关?

我们已经于2020年11月在控制台全面停售了普通型公网NAT网关,已购买的普通型公网NAT网关还可以正常使用,但普通型公网NAT网关后续不会再迭代更新。现已推出能提供更大弹性性能和更多产品特性的增强型公网NAT网关。为了使您有更好的产品体验,建议您尽快通过以下方式将普通型公网NAT网关升级为增强型公网NAT网关:

- 自助升级普通型公网NAT网关
- 预约升级普通型公网NAT网关

您在升级过程中遇到任何问题,请联系我们。

#### 升级至增强型公网NAT网关有哪些方式?

您有以下两种方式可以选择:

- 在控制台直接自助将普通型公网NAT网关升级至增强型公网NAT网关。具体操作,请参见自助升级普通型 公网NAT网关。
- 在控制台预约转换普通型公网NAT网关至增强型公网NAT网关,您可以预约一个业务低峰时间段来执行升级转换。具体操作,请参见预约升级普通型公网NAT网关。

### 增强型公网NAT网关相比普通型公网NAT网关有什么变化?

| 功能项                                       | 增强型公网NAT网关 | 普通型公网NAT网关 | 相关文档                  |
|-------------------------------------------|------------|------------|-----------------------|
| 创建和升级是否需要关联<br>交换机                        | 是          | 否          | ᆈᅒᄳᅉᅖᇇᇛᇌᇊᅘᆇ           |
| 是否需要交换机分配地址                               | 是          | 否          | 可连和官理公网NAT M天<br>实例   |
| 公网NAT网关关联交换机                              | 支持         | 不支持        |                       |
| 同VPC多公网NAT网关                              | 支持         | 不支持        | 同VPC内多公网NAT网关<br>部署方案 |
| 按使用量计费                                    | 支持         | 不支持        |                       |
| 按小时计费周期                                   | 支持         | 不支持        |                       |
| 按天计费周期                                    | 不支持        | 支持         | 按量付费                  |
| 处理TCP、UDP和ICMP分<br>片包                     | 支持         | 不支持        |                       |
| 监控指标                                      | 22个        | 4个         | 公网NAT网关监控与运维          |
| 网关流量监控(T OP<br>ECS)                       | 支持         | 不支持        | 查看网关流量监控              |
| ECS实例通过SNAT访问同<br>一个公网NAT网关实例上<br>的DNAT服务 | 不支持        | 支持         | 无                     |
| 一个EIP是否同时支持<br>SNAT和DNAT                  | 支持         | 不支持        | 绑定EIP                 |

### 增强型公网NAT网关是否支持多可用区容灾?

支持。

增强型公网NAT网关依然是支持多可用区容灾的,在创建或者升级的时候只需要您选择主可用区的交换机, 备可用区的交换机不需要您选择,在主可用区出现故障的时候,增强型公网NAT网关会自动完成可用区容灾 的切换。

### 关联NAT带宽包的实例如何升级?

由于增强型公网NAT网关不支持NAT带宽包的形态,所以关联了NAT带宽包的实例当前可通过在控制台预约 升级的方式进行升级,或者先将NAT带宽包转换为共享带宽包,然后根据普通型NAT网关升级方式来选择一 种升级方式。

### 哪些场景的普通型公网NAT网关实例无法在控制台看到升级入口,不能升级?

以下场景的普通型公网NAT网关实例被列入黑名单,暂时无法在控制台看到升级入口,不能升级:

• 通过SNAT功能或DNAT IP映射功能访问同一个网关实例下DNAT条目的EIP的普通型公网NAT网关。

• 普通型公网NAT网关所在VPC有使用多网卡且绑定EIP的ECS实例。

• 普通型公网NAT网关带宽包与EIP带宽总和超过5 Gbps限额。

如果您已确认您的普通型公网NAT网关实例并没有以上场景,可<mark>联系我们</mark>取消黑名单,然后在控制台进行升级。如果您确认您的普通型公网NAT网关实例存在以上场景,也可联系我们协助您进行升级。

### 为什么升级到增强型公网NAT网关后会多一个安全组?

增强型公网NAT网关在创建时需关联一个交换机,从该交换机分配一个私网地址,并在所在的VPC内创建一个ENI,创建ENI的同时会创建一个ENI的关联安全组,该安全组不可修改。

### 升级普通型公网NAT网关需要什么权限?

升级为增强型公网NAT网关要在您的VPC内创建一个ENI,为了能在VPC内创建ENI,需要您在购买之前进行 SLR授权。公网NAT网关使用这个授权会创建一个ENI和一个对应的安全组,不会有其他额外的操作。更多信 息,请参见服务关联角色。

# 为什么升级到增强型公网NAT网关后,多ENI的ECS实例所绑定的EIP访问异常?

如果您的ECS实例拥有多个ENI,且其中有ENI绑定了EIP。当访问ECS实例的公网流量从不同的ENI流入和流出时,升级到增强型公网NAT网关后,会导致流量不通。如果您的ECS实例符合这种场景,请您在升级到增强型公网NAT网关前,调整ECS实例内的路由配置,确保从其中一个ENI流入ECS实例的公网流量从同一个ENI流出,具体操作,请参见在Alibaba Cloud Linux 2、CentOS 7系统中配置路由。

### 为什么升级到增强型公网NAT网关后,无法通过云监控API获取监控数据?

由于增强型公网NAT网关的监控项较普通型公网NAT网关有所增加且名称发生变化,因此,您在升级到增强型公网NAT网关后,使用云监控的API接口DescribeMetricList查询原普通型公网NAT网关的监控项名称时,将无法获取数据。请您按照增强型公网NAT网关的监控项名称查询并获取数据,更多信息,请参见增强型NAT网关监控项。

### 为什么NAT带宽包转换为共享带宽后,无法获取原有的监控项?

NAT带宽包转换为共享带宽包后,原来的监控项会失效,您需要查看共享带宽的监控项,更多信息,请参见<mark>共享带宽监控项</mark>。

### 联系我们

如您有任何NAT网关升级相关问题,请您使用钉钉搜索群号35128151加入钉钉群进行反馈咨询。

### 4.6.6. UpdateNatGatewayNatType

调用UpdateNatGatewayNatType接口将普通型公网NAT网关升级为增强型公网NAT网关。

### 使用说明

调用UpdateNatGatewayNatType接口前,请先了解以下内容:

- UpdateNatGatewayNatType接口属于异步接口,即系统会先返回一个请求ID,但NAT网关的网关类型并 未升级完成,系统后台的升级任务仍在进行。您可以调用GetNatGatewayConvertStatus查询NAT网关的 升级状态,更多信息,请参见GetNatGatewayConvertStatus。
  - 当NAT网关的升级状态处于processing时,表示正在升级中,在该状态下,您只能执行查询操作,不能执行其他操作。
  - 当NAT网关的升级状态处于successful时,表示NAT网关的网关类型升级完成。
  - 当NAT网关的升级状态处于failed时,表示NAT网关的网关类型升级失败。

- 增强型NAT网关与普通型NAT网关的计费相同,升级过程和升级后计费方式不会改变。
- 每个资源升级过程可能会持续5分钟,升级过程中会出现1~2次秒级闪断,业务重连即可恢复。重连机制为 自动重连还是手动重连由业务本身决定。
- 仅支持将普通型NAT网关升级至增强型NAT网关,不支持将增强型NAT网关降级至普通型NAT网关。

### 调试

您可以在OpenAPI Explorer中直接运行该接口,免去您计算签名的困扰。运行成功后,OpenAPI Explorer可以自动生成SDK代码示例。

### 请求参数

| 名称           | 类型      | 是否必选 | 示例值                               | 描述                                                                                                    |
|--------------|---------|------|-----------------------------------|----------------------------------------------------------------------------------------------------|
| RegionId     | String  | 是    | cn-qingdao                        | 要升级的普通型公网NAT网关所属的地域<br>ID。<br>您可以通过调用 <mark>DescribeRegions</mark> 接口获取<br>地域ID。                                                                                                    |
| NatGatewayld | String  | 是    | ngw-<br>bp1b0lic8uz4r6vf<br>2**** | 要升级的普通型公网NAT网关实例ID。                                                                                                    |
| VSwitchld    | String  | 是    | vsw-<br>bp17nszybg8epo<br>dke**** | 升级后增强型公网NAT网关所属的交换<br>机。<br>⑦ 说明 如果不设置该参数,系统<br>会随机将增强型公网NAT网关创建在<br>VPC内的任意一台交换机。                                                                                                    |
| NatType      | String  | 是    | Enhanced                          | 公网NAT网关类型。取值: <b>Enhanced</b> ,<br>表示增强型公网NAT网关。                                                                                                    |
| DryRun       | Boolean | 否    | false                             | 是否只预检此次请求,取值:<br>true:发送请求,不会升级公网NAT网关<br>类型。检查项包括AccessKey是否有效、<br>RAM用户的授权情况和是否填写了必需参<br>数。如果检查不通过,则返回对应错误。<br>如果检查通过,会返回错误<br>码 DryRunOperation 。<br>false(默认值):发送正常请求,通过检<br>查后返回2xx HTTP状态码并直接升级公网<br>NAT网关类型。 |

| 名称          | 类型     | 是否必选 | 示例值                         | 描述                                                                                                    |
|-------------|--------|------|-----------------------------|----------------------------------------------------------------------------------------------------|
|             |        | 否    | 0c593ea1-3bea-              | 客户端Token,用于保证请求的幂等性。<br>由客户端生成该参数值,要保证在不同请<br>求间唯一,最大值不超过64个ASCII字符。                                             |
| ClientToken | String |      | 11e9-b96b-<br>88e9fe637760  | <ul> <li>⑦ 说明 若您未指定,则系统自动<br/>使用API请求的RequestId作</li> <li>为ClientToken标识。每次API请求<br/>的RequestId可能不一样。</li> </ul> |
| Action      | String | 是    | UpdateNatGatew<br>ayNatType | 系统规定参数。取<br>值:UpdateNatGatewayNatType。                                                                           |

### 返回数据

| 名称        | 类型     | 示例值                                          | 描述    |
|-----------|--------|----------------------------------------------|-------|
| RequestId | String | 0ED8D006-F706-<br>4D23-88ED-<br>E11ED28DCAC0 | 请求ID。 |

### 示例

#### 请求示例

```
http(s)://vpc.aliyuncs.com/?Action=UpdateNatGatewayNatType
&NatGatewayId=ngw-bplb0lic8uz4r6vf2****
&NatType=Enhanced
&RegionId=cn-qingdao
&VSwitchId=vsw-bpl7nszybg8epodke****
&<公共请求参数>
```

#### 正常返回示例

#### XML 格式

#### JSON 格式

```
HTTP/1.1 200 OK
Content-Type:application/json
{
    "RequestId" : "7C01CA72-73FD-4056-B16A-42E392D47625"
}
```

### 错误码

| HttpCode | 错误码                                                   | 错误信息                                                                                                    | 描述                             |
|----------|-------------------------------------------------------|----------------------------------------------------------------------------------------------------|--------------------------------|
| 400      | OperationUnsupport<br>ed.NatConvert                   | The NAT gateway conversion function is not supported.                                                        | NAT网关类型转换功能未支持。                |
| 400      | NAT GW_NOT_EXIST                                      | The specified NAT gateway does not exist.                                                                    | 该 NAT 网关不存在。                   |
| 400      | OperationFailed.Vpc<br>NotExist                       | The specified VPC does not exist.                                                                            | 指定的VPC不存在。                     |
| 400      | OperationFailed.Vsw<br>NotExist                       | The specified VSwitch does not exist.                                                                        | 指定的交换机不存在。                     |
| 400      | OperationFailed.Nat<br>TypeNotEnhanced                | Operation failed because the specified NAT gateway type is not enhanced.                                     | 操作失败因为指定的NAT网关类型<br>不是增强型。     |
| 400      | OperationFailed.Nat<br>GwBindWithBandwid<br>thPackage | Operation failed because the<br>NAT gateway is bound to<br>bandwidth packages.                               | 操作失败因为NAT网关实例绑定了<br>NAT带宽包。    |
| 400      | lncorrectStatus.NatG<br>ateway                        | The status of NAT gateway is incorrect.                                                                      | NAT网关状态不对。                     |
| 400      | OperationFailed.EipI<br>nMiddleStatus                 | Operation failed because the<br>status of EIP associated with the<br>specified NAT gateway is<br>abnormal.   | 操作失败因为绑定在此NAT网关上<br>的EIP状态异常。  |
| 400      | OperationFailed.Sna<br>tInMiddleStatus                | Operation failed because the<br>status of the SNAT entry of the<br>specified NAT gateway is<br>abnormal.     | 操作失败因为指定的NAT网关的<br>SNAT条目状态异常。 |
| 400      | OperationFailed.Dna<br>tInMiddleStatus                | Operation failed because the<br>status of the DNAT entry<br>associated with the NAT<br>gateway is abnormal.  | 操作失败因为NAT 网关的DNAT规则<br>状态异常。   |
| 400      | OperationFailed.Nat<br>GwRouteInMiddleSta<br>tus      | Operation failed because the<br>status of the route entry<br>associated with the NAT<br>gateway is abnormal. | 操作失败因为NAT 网关相关的路由<br>条目状态异常。   |

| HttpCode | 错误码                                                  | 错误信息                                                                                                    | 描述                               |
|----------|------------------------------------------------------|----------------------------------------------------------------------------------------------------|----------------------------------|
| 400      | OperationFailed.Enh<br>ancedInventoryNotE<br>nough   | The enhanced NAT gateway inventory is insufficient in the specified zone.                                                           | 当前可用区增强NAT网关库存不足.                |
| 400      | OperationFailed.Enh<br>ancedUserIsUnAutho<br>rized   | Operation failed because the user is not authorized to create an enhanced NAT gateway.                                              | 操作失败因为用户未授权创建增强<br>型NAT网关。       |
| 400      | OperationFailed.Enh<br>ancedRegion                   | Operation failed because<br>enhanced NAT gateways are not<br>available for sale in the specified<br>region.                         | 操作失败因为当前地域未开启增强<br>型NAT网关售卖。     |
| 400      | OperationFailed.Enh<br>ancedQuotaExceed              | Operation failed because the<br>maximum number of enhanced<br>NAT gateways in the same VPC<br>is exceeded.                          | 操作失败因为当前VPC下的增强型<br>NAT网关数量超过限制。 |
| 400      | InvalidBandwidthPac<br>kageldNumber.NotS<br>upported | The number of<br>BandwidthPackagelds exceeds<br>the limit.                                                                          | 共享带宽包的数量超过Quota限<br>制。           |
| 400      | OperationFailed.Vsw<br>NotBelongToVpc                | Operation failed because the<br>specified VSwitch is not bound<br>to the same VPC with NAT<br>gateway.                              | 操作失败,因为交换机和NAT网关<br>不属于同一个VPC。   |
| 400      | OperationUnsupport<br>ed.VpcAttachedCen              | Operation failed because the VPC is attached to CEN.                                                                                | 操作失败因为VPC加入了CEN。                 |
| 400      | OperationUnsupport<br>ed.RouterInterfaceEx<br>ist    | Operation failed because the VPC has a router interface.                                                                            | 操作失败因为VPC有路由器接口存<br>在。           |
| 400      | OperationFailed.VRo<br>uterNotExist                  | Operation failed because the VRouter does not exist.                                                                                | 操作失败因为虚拟路由器不存在。                  |
| 400      | OperationFailed.Sna<br>tQuotaExceed                  | Operation failed because the maximum number of SNAT entry is exceeded.                                                              | 操作失败因为SNAT条目数量过多。                |
| 400      | OperationFailed.Dna<br>tQuotaExceed                  | Operation failed because the maximum number of forward entry is exceeded.                                                           | 操作失败因为DNAT条目数量过多。                |
| 400      | OperationFailed.Vsw<br>BindedRouteTable              | The operation failed because a<br>custom route table that<br>contains subnet routes is<br>associated with the specified<br>VSwitch. | 操作失败因为vSwitch绑定了子网路<br>由表。       |

| HttpCode | 错误码                              | 错误信息                                                                                 | 描述                            |
|----------|----------------------------------|--------------------------------------------------------------------------------------|-------------------------------|
| 400      | OperationFailed.Vsw<br>BindedAcl | The operation failed because a network ACL is associated with the specified VSwitch. | 操作失败因为指定的vSwitch绑定了<br>网络ACL。 |
| 400      | Forbidden.Convert                | User does not have permission to operate.                                            | 该用户没有权限操作。                    |
| 404      | InvalidRegionId.NotF<br>ound     | The specified Regionld does not exist in our records.                                | 指定的regionid不存在。               |

访问错误中心查看更多错误码。

### 4.6.7. GetNatGatewayConvertStatus

调用GetNatGatewayConvertStatus接口查看公网NAT网关转换状态列表。

### 调试

您可以在OpenAPI Explorer中直接运行该接口,免去您计算签名的困扰。运行成功后,OpenAPI Explorer可以自动生成SDK代码示例。

### 请求参数

| 名称           | 类型     | 是否必选 | 示例值                               | 描述                                            |
|--------------|--------|------|-----------------------------------|-----------------------------------------------|
| Action       | String | 是    | GetNatGatewayC<br>onvertStatus    | 要执行的操作,取<br>值:GetNatGatewayConvertStatus<br>。 |
| NatGatewayld | String | 是    | ngw-<br>bp1b0lic8uz4r6vf<br>2**** | 要查看转换状态的公网NAT网关实例ID。                          |
| RegionId     | String | 是    | cn-qingdao                        | 要查看转换状态的公网NAT网关所属的地<br>域ID。                   |

### 返回数据

| 名称           | 类型                      | 示例值 | 描述              |
|--------------|-------------------------|-----|-----------------|
| ConvertSteps | Array of<br>ConvertStep |     | 转换过程中的状态变化列表信息。 |

| NAT | 网关 |
|-----|----|
|-----|----|

| 名称            | 类型     | 示例值                                          | 描述                                                                                                    |
|---------------|--------|----------------------------------------------|----------------------------------------------------------------------------------------------------|
| StepName      | String | init                                         | 切换步骤的名称:<br>• init:初始化。<br>• check:配置检查。<br>• configure:配置下发<br>• activate:引流切换。<br>• conf_delete:配置删除。<br>• rollback:回滚。<br>• end_success:切换成功。<br>• end_fail:切换失败。 |
| StepStartTime | String | 2020-08-<br>26T08:27:19Z                     | 切换步骤的开始时间。                                                                                                    |
| StepStatus    | String | successful                                   | 切换的状态:<br>• processing:切换中。<br>• successful:切换成功。<br>• failed:切换失败。                                                                                                  |
| DstNatType    | String | Enhanced                                     | 目标公网NAT网关的类型,取值:Enhanced,<br>增强型公网NAT网关。                                                                                                    |
| NatGatewayld  | String | ngw-<br>bp1b0lic8uz4r6vf2**<br>**            | 公网NAT网关的实例ID。                                                                                                    |
| RequestId     | String | 0ED8D006-F706-<br>4D23-88ED-<br>E11ED28DCAC0 | 请求ID。                                                                                                    |

### 示例

### 请求示例

http(s)://vpc.aliyuncs.com/?Action=GetNatGatewayConvertStatus &NatGatewayId=ngw-bplb0lic8uz4r6vf2\*\*\*\* &RegionId=cn-qingdao &<**公共请求参数**>

#### 正常返回示例

XML 格式

| <getnatgatewayconvertstatusresponse></getnatgatewayconvertstatusresponse> |
|---------------------------------------------------------------------------|
| <requestid>566678F2-BF11-4701-9569-D888191DAF5F</requestid>               |
| <dstnattype>Enhanced</dstnattype>                                         |
| <bid>12345</bid>                                                          |
| <convertsteps></convertsteps>                                             |
| <stepname>init</stepname>                                                 |
| <stepstatus>successful</stepstatus>                                       |
| <pre><stepstarttime>2020-08-26T08:27:19Z</stepstarttime></pre>            |
|                                                                           |
| <convertsteps></convertsteps>                                             |
| <stepname>check</stepname>                                                |
| <stepstatus>successful</stepstatus>                                       |
| <pre><stepstarttime>2020-08-26T08:27:19Z</stepstarttime></pre>            |
|                                                                           |
| <convertsteps></convertsteps>                                             |
| <stepname>configure</stepname>                                            |
| <stepstatus>successful</stepstatus>                                       |
| <pre><stepstarttime>2020-08-26T08:27:19Z</stepstarttime></pre>            |
|                                                                           |
| <convertsteps></convertsteps>                                             |
| <stepname>activate</stepname>                                             |
| <stepstatus>successful</stepstatus>                                       |
| <pre><stepstarttime>2020-08-26T08:27:54Z</stepstarttime></pre>            |
|                                                                           |
| <convertsteps></convertsteps>                                             |
| <stepname>conf_delete</stepname>                                          |
| <stepstatus>successful</stepstatus>                                       |
| <pre><stepstarttime>2020-08-26T08:27:58Z</stepstarttime></pre>            |
|                                                                           |
| <convertsteps></convertsteps>                                             |
| <stepname>end_success</stepname>                                          |
| <stepstatus>successful</stepstatus>                                       |
| <stepstarttime>2020-08-26T08:28:00Z</stepstarttime>                       |
|                                                                           |
| <natgatewayid>ngw-p0w4fb0mospbkaw9n****</natgatewayid>                    |
| <aliuid>12345678</aliuid>                                                 |
|                                                                           |

JSON 格式

```
{
 "RequestId": "566678F2-BF11-4701-9569-D888191DAF5F",
 "DstNatType": "Enhanced",
  "Bid": "12345",
  "ConvertSteps": [
    {
     "StepName": "init",
      "StepStatus": "successful",
      "StepStartTime": "2020-08-26T08:27:19Z"
    },
    {
      "StepName": "check",
      "StepStatus": "successful",
     "StepStartTime": "2020-08-26T08:27:19Z"
    },
      "StepName": "configure",
     "StepStatus": "successful",
     "StepStartTime": "2020-08-26T08:27:19Z"
    },
    {
     "StepName": "activate",
     "StepStatus": "successful",
     "StepStartTime": "2020-08-26T08:27:54Z"
    },
    {
     "StepName": "conf delete",
      "StepStatus": "successful",
      "StepStartTime": "2020-08-26T08:27:58Z"
    },
    {
      "StepName": "end_success",
      "StepStatus": "successful",
     "StepStartTime": "2020-08-26T08:28:00Z"
   }
 ],
  "NatGatewayId": "ngw-p0w4fb0mospbkaw9n****",
  "AliUid": "12345678"
```

### 错误码

}

| HttpCode | 错误码                          | 错误信息                                                  | 描述              |
|----------|------------------------------|-------------------------------------------------------|-----------------|
| 404      | InvalidRegionId.NotF<br>ound | The specified Regionld does not exist in our records. | 指定的Regionld不存在。 |

访问错误中心查看更多错误码。

# 4.7. 增强型公网NAT网关发布公告

阿里云发布增强型公网NAT网关,增强型公网NAT网关在普通型NAT网关的技术架构上做了升级,具有更优的弹性和更强的稳定性,帮助您更好地管理公网访问流量。本文中出现的增强型NAT网关均指增强型公网NAT网关。

### 增强型NAT网关简介

增强型NAT网关与普通型NAT网关都支持DNAT(提供公网服务)和SNAT(访问公网服务)等基础功能。增强型NAT网关在普通型NAT网关的基础上新增了部分功能。

• 更加丰富的监控指标

增强型NAT网关支持查看22个监控指标,可以实时监控NAT网关实例的运行情况,帮您提高业务的稳定性。更多信息,请参见公网NAT网关监控与运维。

● 同VPC多NAT网关

同一个VPC内支持创建多个增强型NAT网关,您可以通过不同的NAT网关转发去往不同目的地址的流量, 并可以针对不同的NAT网关做不同的安全防护,实现更精细化地部署公网访问网络。

您也可以在不同的NAT网关上指定相同的SNAT(访问公网服务)或DNAT(提供公网服务)条目,然后通 过配置路由来指定流量的网关出口。

<⇒ 注意

- 新申请的增强型NAT网关如果要接管普通型NAT网关的流量,需要重新配置路由,在配置过程 中会导致业务闪断,请注意在业务低峰时间做切换。
- 当您在增强型NAT实例上同时创建了SNAT和DNAT, VPC内的ECS实例通过该增强型NAT实例的SNAT能力去访问同NAT实例内的DNAT服务时无法连通。如果您需要ECS实例去访问同一个VPC内的DNAT服务,建议您新建一个增强型NAT网关,然后将DNAT和SNAT分别创建在不同的NAT网关实例上。

#### • 具有较强的突发性能(按使用量计费的NAT网关)

| 规格                                              | 最大连接数 | 最大新建规格 | 吞吐量      |
|-------------------------------------------------|-------|--------|----------|
| 默认规格                                            | 200万  | 10万    | 5 Gbps   |
| 最大可提升的额度(需 <mark>提</mark><br><mark>交工单</mark> ) | 1000万 | 100万   | 100 Gbps |

### 对比增强型与普通型NAT网关

增强型与普通型NAT网关在功能和使用限制上存在共同点,也存在差异,具体如下:

功能对比

#### 限制对比

### 使用流程

增强型NAT网关的使用流程与普通型NAT网关的使用流程一致,但在创建NAT网关时需要选择增强型NAT网关,并指定增强型NAT网关要关联的VPC和交换机。增强型NAT网关创建成功后,系统会为增强型NAT网关分配一个交换机内的空闲私网IP地址。

⑦ 说明 如果您使用RAM用户创建增强型NAT网关,请先使用阿里云账号进行授权。

#### 增强型NAT网关的使用流程如下:

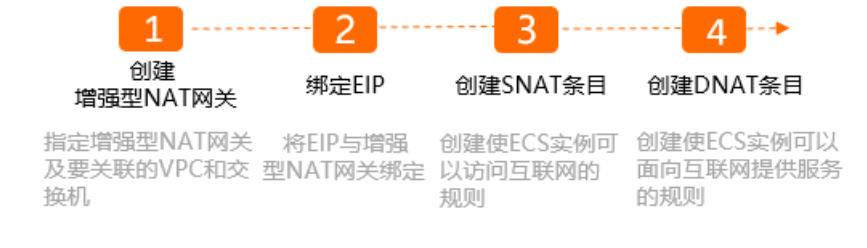

## 4.8. ModifyNatGatewaySpec

使用ModifyNatGatewaySpec接口修改预付费公网NAT网关的规格。

### 使用说明

? 说明

- ModifyNatGatewaySpec接口不支持预付费公网NAT网关规格降配,请在控制台执行降配操作。
- ModifyNatGatewaySpec接口在执行预付费公网NAT网关规格升配时,会生成升配订单,请在订 单中心进行支付,支付完成后,公网NAT网关升配即可成功。

ModifyNatGatewaySpec接口属于异步接口,即系统会先返回一个请求ID,但该公网NAT网关实例的规格并 未变配完成,系统后台的变配任务仍在进行。您可以调用DescribeNatGateways查询公网NAT网关的状态:

- 当公网NAT网关处于Modifying状态时,表示公网NAT网关正在变配中,在该状态下,您只能执行查询操作,不能执行其他操作。
- 当公网NAT网关处于Available状态时,表示公网NAT网关变配完成。

公网NAT网关提供不同的规格。公网NAT网关的规格会影响SNAT功能的最大连接数和每秒新建连接数,但不会影响数据吞吐量。公网NAT网关规格与SNAT性能的关系如下表所示。

| 规格 | 最大连接数 | 每秒新建连接数 |
|----|-------|---------|
| 小型 | 1万    | 1千      |
| 中型 | 5万    | 5千      |
| 大型 | 20万   | 1万      |

### 调试

您可以在OpenAPI Explorer中直接运行该接口,免去您计算签名的困扰。运行成功后,OpenAPI Explorer可以自动生成SDK代码示例。

### 请求参数

| 名称           | 类型      | 是否必选 | 示例值                                        | 描述                                                                                |
|--------------|---------|------|--------------------------------------------|-----------------------------------------------------------------------------------|
| Action       | String  | 是    | Modif yNat Gat ew<br>aySpec                | 要执行的操作。取<br>值:ModifyNatGatewaySpec。                                               |
| NatGatewayld | String  | 是    | ngw-<br>bp1uewa15k4iy5<br>770****          | 要修改规格的公网NAT 网关的ID。                                                                |
| RegionId     | String  | 是    | cn-hangzhou                                | 公网NAT网关所属的地域ID。<br>您可以通过调用 <mark>DescribeRegions</mark> 接口获取<br>地域ID。             |
| Spec         | String  | 是    | Middle                                     | 公网NAT网关的规格,取值:<br>• Small:小型。<br>• Middle:中型。<br>• Large:大型。                      |
| AutoPay      | Boolean | 否    | false                                      | 是否自动付费。<br>• true:开启自动付费,自动支付订单。<br>• false(默认值):不开启自动付费,<br>生成订单后需要到订单中心完成支付。    |
| ClientToken  | String  | 否    | 123e4567-e89b-<br>12d3-a456-<br>426655**** | 保证请求幂等性。从您的客户端生成一个<br>参数值,确保不同请求间该参数值唯<br>一。ClientToken只支持ASCII字符,且不<br>能超过64个字符。 |

### 返回数据

| 名称        | 类型     | 示例值                                          | 描述    |
|-----------|--------|----------------------------------------------|-------|
| RequestId | String | DBD4E4A2-786E-<br>4BD2-8EB6-<br>107FFC2B5B7D | 请求ID。 |

### 示例

请求示例

```
http(s)://[Endpoint]/?Action=ModifyNatGatewaySpec
&NatGatewayId=ngw-bpluewal5k4iy5770****
&RegionId=cn-hangzhou
&Spec=Middle
&<公共请求参数>
```

### 正常返回示例

XML 格式

```
<ModifyNatGatewaySpecResponse>
<RequestId>DBD4E4A2-786E-4BD2-8EB6-107FFC2B5B7D</RequestId>
</ModifyNatGatewaySpecResponse>
```

#### JSON 格式

```
{
    "RequestId": "DBD4E4A2-786E-4BD2-8EB6-107FFC2B5B7D"
}
```

### 错误码

| HttpCode | 错误码                                             | 错误信息                                                      | 描述                                                      |
|----------|-------------------------------------------------|-----------------------------------------------------------|---------------------------------------------------------|
| 404      | InvalidRegionId.NotF<br>ound                    | The specified Regionld does not exist in our records.     | 指定的Regionld不存在。                                         |
| 404      | InvalidNatGatewayld<br>.NotFound                | The specified NatGatewayld does not exist in our records. | 指定的 NatGatewayld 不存在,请<br>您检查填写的 NatGatewayld 是否<br>正确。 |
| 400      | NAT GW_MODIFY_SPE<br>C_SAME                     | The specified Spec is same with now.                      | 该规格和当前规格一样。                                             |
| 400      | InvalidParameter.Sp<br>ec.ValueNotSupport<br>ed | The specified Spec is not valid.                          | 该规格不合法。                                                 |

访问错误中心查看更多错误码。